HSC - Mass Balance 1/39 Antti Remes, Jaana Tommiska, Pertti Lamberg September 5, 2023

### 51. Mass Balance Module

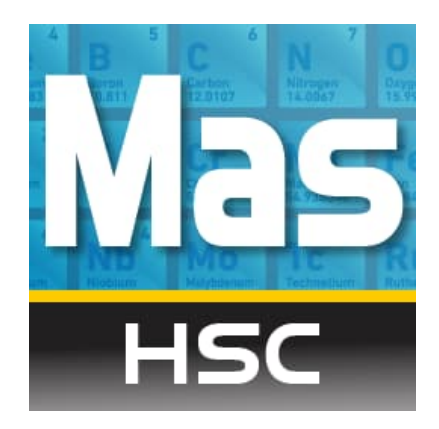

### TOC:

| 51.1. Where do we need mass balancing?                                    | 2  |
|---------------------------------------------------------------------------|----|
| 51.2. Mass balancing capabilities in HSC Chemistry                        | 3  |
| 51.3. Overview of the HSC Sim Mass Balancing tool                         | 5  |
| 51.4. Step-by-step example: data reconciliation and mass balancing in HSC | 6  |
| 51.4.1. Drawing the flowsheet                                             | 6  |
| 51.4.2. Importing the experimental data                                   | 6  |
| 51.4.3. Reviewing and complementing the data                              | 10 |
| 51.4.4. Setting the measurement accuracies                                | 12 |
| 51.4.5. Balance                                                           | 15 |
| 51.4.6. Reporting and reviewing the results                               | 20 |
| 51.4.7. Importing HSC7 Excel files                                        | 23 |
| 51.5. Mass balance buttons and dropdowns                                  | 26 |
| 51.6. Error check messages                                                | 32 |
| 51.7. Mathematics and algorithms                                          | 33 |
| 51.7.1. Unsized (bulk) mass balance                                       | 33 |
| 51.7.2. Sized mass balance (without sized analyses)                       | 35 |
| 51.7.3. Sized by assay mass balance                                       | 37 |
| 51.8. References                                                          | 39 |

HSC - Mass Balance 2/39 Antti Remes, Jaana Tommiska, Pertti Lamberg September 5, 2023

### 51.1. Where do we need mass balancing?

Mass balancing is a common practice in metallurgy. The mass balance of a circuit is needed for several reasons:

- 1. To estimate the metallurgical performance of the circuit
- 2. To locate process bottlenecks and for circuit diagnosis
- 3. To create models of the processing stages
- 4. To simulate the process.

The following steps are often required to simulate a process:

- 1. Collecting experimental data (experimental work, sampling, sample preparation, assaying)
- 2. Mass balancing and data reconciliation of the experimental data
- 3. Model building
- 4. Simulation.

In HSC Chemistry, you can do all the steps in one program: *HSC Sim* with the *Mass Balance* tool. The work flow in the HSC Sim and Mass Balance tool starts from a flowsheet drawing, followed by importing experimental data, performing mass balancing, model fitting & building (model fitting will be available later on) and simulation (**Fig. 1**).

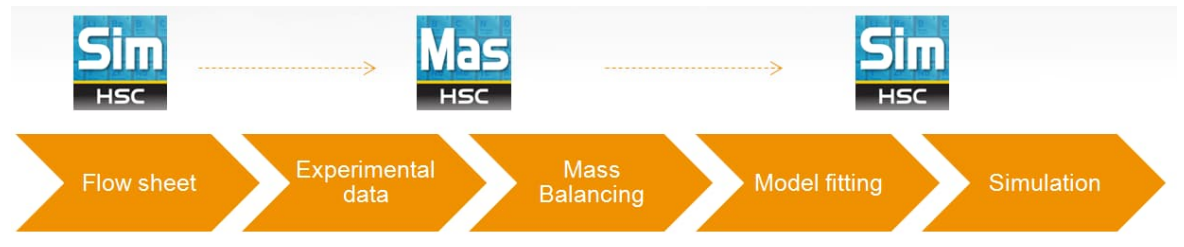

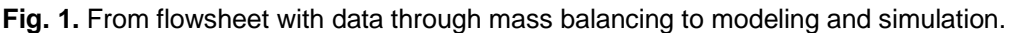

### 51.2. Mass balancing capabilities in HSC Chemistry

HSC allows the user to solve the following mass balance problems (**Table 1**). There are three different possibilities for the solution:

- Solids
- Assays only
- Solids and water independently

Liquid flow rates and solids percentage are solved only if Solve solids and water independently is chosen. If Assays only is chosen, there must be a Total solids measurements for all the flows to be balanced.

- 1. Unsized
  - Balance Total Solids flow rates. At least one total solids flow rate measurement must be given
  - Balance Total Water/liquid flow rate. This is done by first balancing the Total solids flow rates and after that the Total Water/liquid flow rate independently
  - Balance solids percentage
  - Balance Solids component assays and/or Mineral assay.

### 2. Sized

- Balance Total Solids flow rates for bulk and all the size fractions. At least one total solids flow rate measurement for bulk must be given
- Balance particle size fraction-% assays
- Balance Total Water/liquid flow rate for bulk. This is done by first balancing the Total solids flow rates and after that the Total Water/liquid flow rate independently
- Balance solids percentage for bulk
- Balance Solids component assays/Mineral assay for bulk.

#### 3. Sized by assay

- Balance Total Solids/Slurry flow rates for bulk and all the size fractions. At least one total solids/slurry flow rate measurement must be given
- Balance particle size fraction-% assays
- Balance Total Water/liquid flow rate for bulk. This is done by first balancing the Total solids flow rates and after that Total Water/liquid flow rate independently
- Balance solids percentage for bulk Balance Solids component assays/Mineral assay for bulk and the size fractions.

HSC - Mass Balance 4/39 Antti Remes, Jaana Tommiska, Pertti Lamberg September 5, 2023

| Table 1. Mass balance | cases that can | be solved with | HSC Sim. |
|-----------------------|----------------|----------------|----------|
|-----------------------|----------------|----------------|----------|

| Process Data               | Balanced Unsized (Bulk)  | Balanced Sized           |
|----------------------------|--------------------------|--------------------------|
| Flow rates                 | $\checkmark$             | $\checkmark$             |
|                            | Stream mass flow rates   | Fraction mass flow rates |
| Water (liquid)             | $\checkmark$             |                          |
|                            | Stream liquid mass flows |                          |
| Assays (species, minerals) | $\checkmark$             | $\checkmark$             |
|                            | Bulk composition         | Composition by size      |
| Particle Sizes             |                          | $\checkmark$             |
|                            |                          | Fraction-%               |
| Solids-%                   | $\checkmark$             |                          |
|                            | Solids-%                 |                          |

In addition to above HSC calculates:

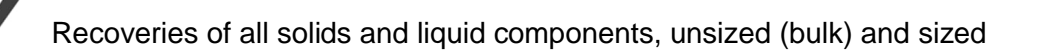

For mineral balances: specific gravities (SG) of stream solids, unsized (bulk) and sized

For mineral & solids-% balances: stream volumetric flow rates

HSC - Mass Balance 5/39 Antti Remes, Jaana Tommiska, Pertti Lamberg September 5, 2023

### 51.3. Overview of the HSC Sim Mass Balancing tool

The HSC Mass Balance tool is started from the HSC Main Menu dialog or from HSC Sim Menu: Tools  $\rightarrow$  Mass Balance. The window layout consists of: Balancing Navigator, Working Area, Property Panel, and Upper Buttons.

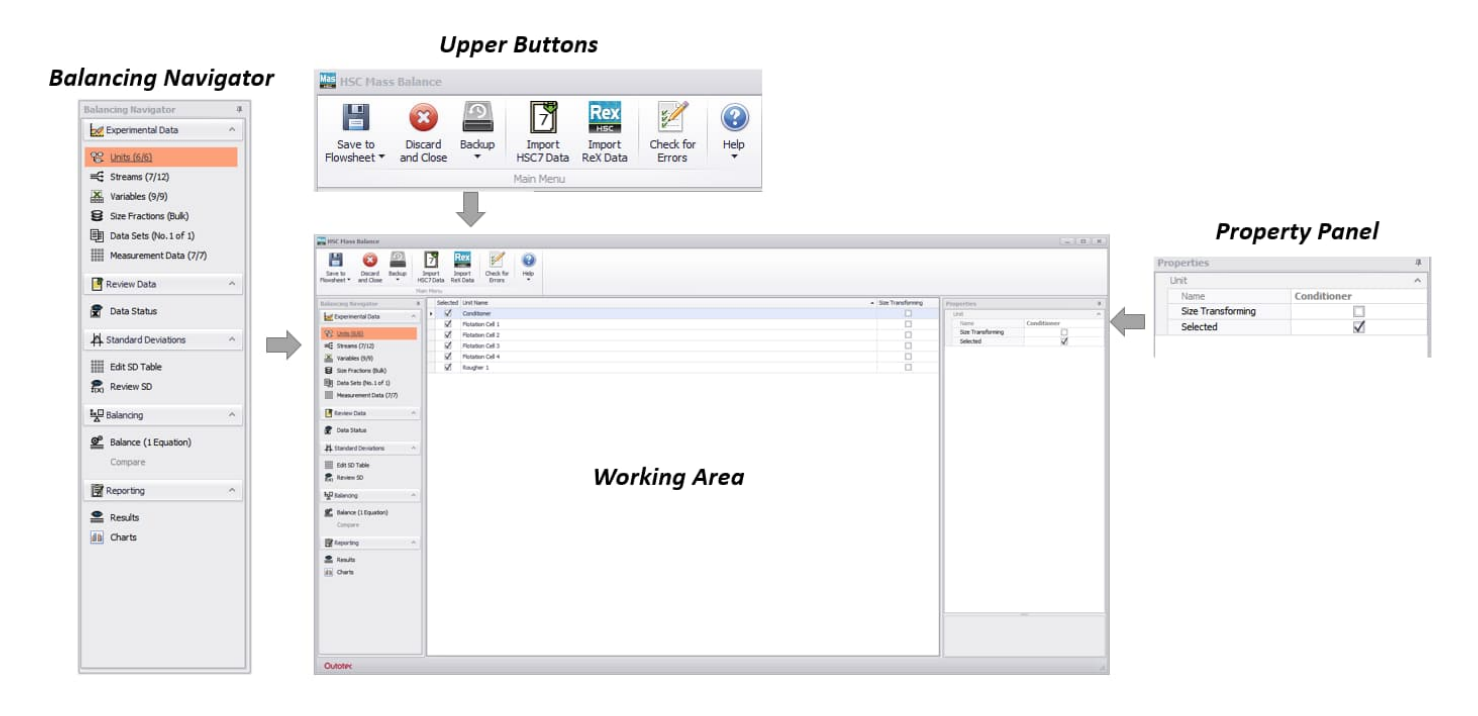

Fig. 2. Main components of the Mass Balance window.

HSC - Mass Balance 6/39 Antti Remes, Jaana Tommiska, Pertti Lamberg September 5, 2023

### 51.4. Step-by-step example: data reconciliation and mass balancing in HSC

This step-by-step example shows how to do mass balancing for unsized data. The work starts from HSC Sim by drawing the process flowsheet. The Mass Balance tool is started from the HSC Sim Tools menu. The steps to import the data and to balance it follow the left side <u>Balancing Navigator</u> panel (**Fig. 2**) from top to bottom. More examples are found in Chapter 52.

### 51.4.1. Drawing the flowsheet

First the flowsheet is prepared in HSC Sim. In this example it looks as shown in Fig. 3.

HSC will create the mass balance equations according to the available data, and multiple data sets can be created. Therefore, there is no need to draw a flowsheet for mass balancing only or a new flowsheet every time for different kinds of mass balance problems.

When naming the streams, it is a good idea to use identical names to those in your analysis data file. Before proceeding, please check the stream connections and check the flowsheet for possible errors.

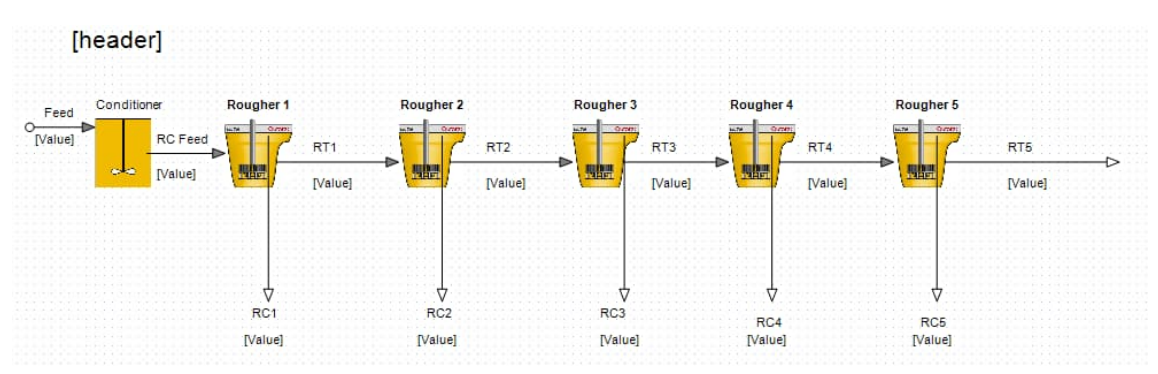

Fig. 3. HSC Sim flowsheet drawing of a flotation process with rougher cells.

### 51.4.2. Importing the experimental data

When the flowsheet is ready (i.e. all streams are named properly and connections have been checked), you can import your experimental data. The following subsections will concentrate on how to import the data for mass balancing and data reconciliation.

#### 1. Select units

The units are listed based on the flowsheet drawing figure, but they cannot be edited here.

In this view you can:

- Select or deselect the units to be included in the balancing calculation.
- Set whether the unit will transform the particle size distribution of the solids, e.g. grinding mills. This selection is needed in sized balancing, to indicate that the fraction balance will not be held over those units. For bulk balances, this has no effect.

| Selected     | Unit Name   | Size Transforming |
|--------------|-------------|-------------------|
| $\checkmark$ | Conditioner |                   |
| $\checkmark$ | Rougher 1   |                   |
| $\checkmark$ | Rougher 2   |                   |
| $\checkmark$ | Rougher 3   |                   |
| $\checkmark$ | Rougher 4   |                   |
| $\checkmark$ | Rougher 5   |                   |

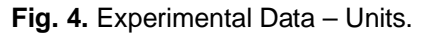

### 2. Select streams

The streams are listed based on the flowsheet drawing figure, the stream names can be edited only in the Sim flowsheet.

Here you can:

- Select and deselect the streams to be included in the balancing calculation.
- Change the stream type:
  - Unknown (HSC will detect the type automatically after importing the data)
  - o Solids/Slurry
  - o Liquid/Water
- Select and deselect some specific flow or assay from the balance calculation
- Set stream sampling error based on sampling device and sample quality
- Streams can be reordered up/down on the list, the measurement data table is rearranged according this as well

| Selected     | Stream Name | Туре          | Flows | Assays       | Sampling Device | Sample Quality |
|--------------|-------------|---------------|-------|--------------|-----------------|----------------|
| $\checkmark$ | Feed        | Solids/Slurry | •     | $\checkmark$ | Default -       | Good 🗸         |
| $\checkmark$ | RT1         | Solids/Slurry | •     |              | Default -       | Good -         |
| $\checkmark$ | RT2         | Solids/Slurry | -     |              | Default -       | Good 🔫         |
| $\checkmark$ | RT3         | Solids/Slurry | •     |              | Default •       | Good 🗸         |
| $\checkmark$ | RT4         | Solids/Slurry | •     |              | Default -       | Good -         |
| $\checkmark$ | RT5         | Solids/Slurry |       | $\checkmark$ | Default •       | Good 🗸         |
| $\checkmark$ | RC1         | Solids/Slurry | - 🗸   | $\checkmark$ | Default -       | Good -         |
| $\checkmark$ | RC2         | Solids/Slurry | - 🗸   | $\checkmark$ | Default -       | Good -         |
| $\checkmark$ | RC3         | Solids/Slurry | - V   | $\checkmark$ | Default -       | Good -         |
| $\checkmark$ | RC4         | Solids/Slurry | - 🗸   | $\checkmark$ | Default -       | Good -         |
| $\checkmark$ | RC5         | Solids/Slurry | - 🗸   | $\checkmark$ | Default -       | Good 🗸         |
| I 🗹          | RC Feed     | Solids/Slurry | -     |              | Default -       | Good -         |

Fig. 5. Experimental Data – Streams.

### 3. Add variables

Next, the measured variables are added / removed from the upper bar buttons. The variable name and unit on the list can be edited, measurements methods and their parameters can be edited and the variable can also be unselected from balancing if desired. The variable types are listed in **Table 2**.

| _ |              |               |            |           |                             |                    |   |   |
|---|--------------|---------------|------------|-----------|-----------------------------|--------------------|---|---|
|   | Selected     | Variable Name | Meas. Unit | Type Code | Туре                        | Measurement Method | а | ь |
| ۲ | $\checkmark$ | Mass          | g          | SF        | Total Solids 🔹              | Fixed Relative 🔻   | 5 |   |
|   | $\checkmark$ | Cu            | %          | Α         | Assay of Solids Component 🔹 | Fixed Relative 👻   | 5 |   |
|   | $\checkmark$ | Fe            | %          | Α         | Assay of Solids Component 🔹 | Fixed Relative 🔻   | 5 |   |
|   | $\checkmark$ | S             | %          | A         | Assay of Solids Component 🔹 | Fixed Relative 🔻   | 5 |   |
|   | $\checkmark$ | Zn            | %          | A         | Assay of Solids Component 🔹 | Fixed Relative 🔻   | 5 |   |
|   | $\checkmark$ | Сср           | %          | м         | Mineral Assay 👻             | S-shape 🔻          | 5 |   |
|   | $\checkmark$ | Ру            | %          | м         | Mineral Assay 👻             | S-shape 🔻          | 5 |   |
|   | $\checkmark$ | Sp            | %          | М         | Mineral Assay 👻             | S-shape 🔻          | 5 |   |
|   | $\checkmark$ | Qtz           | %          | М         | Mineral Assay 🗸             | S-shape 🔻          | 5 |   |

Fig. 6. Experimental Data – Variables.

Table 2. Data types of the variables.

| Data type                  | Abbreviation | Examples                                                                   | Meas. Units                    |
|----------------------------|--------------|----------------------------------------------------------------------------|--------------------------------|
| Total solids flow rate     | SF           | Total t/h, Mass g                                                          | Any mass unit (t/h<br>default) |
| Solids component flow rate | SC           | Iron t/h, plastic t/h, gold g                                              | Any mass unit (t/h<br>default) |
| Assay of solids component  | A            | Cu%, P2O5%, Au g/t                                                         | %, g/t, ppm                    |
| Mineral assay              | М            | Ccp%, Py%, Qtz%, Au g/t                                                    | %, g/t, ppm                    |
| Size fraction assay        | SA           | 0-20um %, 20-45um %                                                        | %                              |
| Solids percentage          | SP           | 35%                                                                        | %                              |
| Info                       |              | Column with comments,<br>extra data (temperature),<br>sampling notes, etc. | -                              |

### 4. Add size fractions

By default, one size fraction exists: 'Bulk', which cannot be removed, but can be renamed. More size fractions can be added to / removed from the list by clicking the buttons on the upper bar. Fraction names can be given freely.

| Mas HSC Mass Balance   |                      |        |                                  |                     |            |                         |                          |  |  |
|------------------------|----------------------|--------|----------------------------------|---------------------|------------|-------------------------|--------------------------|--|--|
| Save to<br>Flowsheet ▼ | Discard<br>and Close | Backup | Rex<br>HSC<br>Import<br>ReX Data | Check for<br>Errors | ()<br>Help | Add Size<br>Fractions • | Remove Size<br>Fractions |  |  |
|                        |                      | Size F | ractions                         |                     |            |                         |                          |  |  |

Fig. 7. Experimental Data – Size Fractions.

### 5. Add dataset(s)

By default, one dataset exists, which can be renamed here. In addition, more datasets can be added and selected one at a time to carry out data reconciliation. Clone Data Set button will create a replica of an existing data set with all balancing settings.

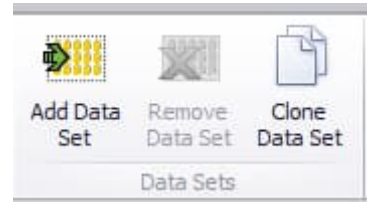

Fig. 8. Experimental Data – Datasets.

### 6. Import measurement data

In this view, a stream & variable template is automatically generated and displayed. The data can be entered by:

- a) Typing manually in the table
- b) Copying an empty data template → organizing the data e.g. in Excel → select 'Paste Experimental Data'. This will automatically place the data in the correct rows and columns based on the clipboard table content. Note: if the data is horizontal (stream names in rows), HSC will automatically identify the stream and variable names in order to place the data correctly.
- c) Importing the old HSC7 Analyses.xls mass balance file
- d) You can also import <u>measured recoveries</u> for model fit in this view by pressing enter recoveries button and the pasting the data. After you have done this press save to flow sheet and close mass balance and open model fit.

| Сору | Paste<br>Experimental Data | <ul> <li></li></ul> | <ul> <li>♦</li> <li>♦</li> <li>Element to<br/>Mineral</li> </ul> | View Mineral<br>Matrix | %+\)<br>Sol-% to<br>Water Show | SG Stream by Equation | Estimate<br>Missing Values | Clear Estimated<br>Values | Enter<br>Recoveries | Add Round | Remove<br>Round | Calculate<br>Master Data |
|------|----------------------------|---------------------|------------------------------------------------------------------|------------------------|--------------------------------|-----------------------|----------------------------|---------------------------|---------------------|-----------|-----------------|--------------------------|
|      | R                          | C                   | D                                                                | F                      | F                              | G                     |                            |                           |                     | Sa        | mpling Rou      | nds                      |
| 1    | Stream                     | Mass g              | Cu %                                                             | Fe %                   | S %                            | Zn %                  |                            |                           |                     |           |                 |                          |
| 2    | Feed                       | 15097               | 1.013                                                            | 36.3                   | 41.3                           | 1.963                 |                            |                           |                     |           |                 |                          |
| 3    | RT1                        | 14632.8             | 0.337                                                            | 34.398                 | 39.524                         | 1.952                 |                            |                           |                     |           |                 |                          |
| 4    | RT2                        | 14514.4             | 0.221                                                            | 33.388                 | 38.573                         | 1.953                 |                            |                           |                     |           |                 |                          |
| 5    | RT3                        | 14347.7             | 0.099                                                            | 32.376                 | 37.617                         | 1.933                 |                            |                           |                     |           |                 |                          |
| 6    | RT4                        | 14140.1             | 0.069                                                            | 31.310                 | 36.628                         | 1.929                 |                            |                           |                     |           |                 |                          |
| 7    | RT5                        | 13899               | 0.0820                                                           | 30.20                  | 35.6                           | 1.960                 |                            |                           |                     |           |                 |                          |
| 8    | RC1                        | 464                 | 23.60                                                            | 29.20                  | 34.4                           | 5.78                  |                            |                           |                     |           |                 |                          |
| 9    | RC2                        | 118.4               | 17.00                                                            | 28.90                  | 34.9                           | 8.56                  |                            |                           |                     |           |                 |                          |
| 10   | RC3                        | 166.7               | 12.50                                                            | 28.60                  | 34.8                           | 8.45                  |                            |                           |                     |           |                 |                          |
| 11   | RC4                        | 207.6               | 3.56                                                             | 31.20                  | 35.9                           | 6.07                  |                            |                           |                     |           |                 |                          |
| 12   | RC5                        | 241.1               | 0.560                                                            | 31.8                   | 36.4                           | 3.44                  |                            |                           |                     |           |                 |                          |
| 13   | RC Feed                    | 15097               | 1.033                                                            | 35.252                 | 40.317                         | 2.016                 |                            |                           |                     |           |                 |                          |

Fig. 9. Experimental Data – Measurement Data.

September 5, 2023

In addition, here you can:

- ✓ Do element to mineral calculation for mineral based balancing
- ✓ Do Solids-% to water calculation, and show them visible in the table (anyhow, HSC will do that automatically for water balancing)
- ✓ Estimate missing values, and show them visible in table. <u>NOTE: Estimations</u> of missing values isn't compulsory. As a rule of thumb: it is <u>not</u> <u>recommended</u> at first. It is only needed in cases when the combined units cannot be formed due to too small amount of measurements. HSC will notify you about that after pressing the calculate button (combined units can't be formed).

When the estimation of missing is not done before balance calculation, HSC will do the balancing using the raw measurements only and then back calculates the missing values, in this order the results are often more reliable.

- Estimated values (indicated with blue font) can be cleared away. Typically, the estimation is not needed prior balancing.
- ✓ Create several data to represent several sampling rounds. This can be done by pressing the "Add Round" button. Pressing "Calculate Master Data" will let HSC calculate the master data using the average of the data in the sampling rounds.
- Set the total solids of a stream to be a multiple of another stream by pressing "Stream by Equation".

### 51.4.3. Reviewing and complementing the data

In this part, the idea is to inspect the data and get an understanding of what values will be available after balancing. Also, the data status before balancing is reviewed here and can be changed. These changes are reflected in the status after balancing and shown graphically.

### The status indications are:

- Stream:
  - Missing: no data
  - Complete: all variables have data
  - Partial: some variables have data
- Variable:
  - Missing: no data
  - Measured: data existing
  - Guesstimated: data are a user-given guesstimation; high uncertainty is set automatically for this The guesstimation is given in measured column after the status is set guestimated
  - Fixed: the user sets including the value that you do not wish to change during the balancing. The fixed value is given in the property **measured column** after the status is set guestimated
  - Excluded: data will not be included in the calculation
- After Balancing:
  - Balanced: solved using data reconciliation
  - Calculated: calculated based on unit material balance
  - Non Available/backcalculated: data are also missing after balancing or it will be backcalculated

The status indications can be changed by clicking the data table cell (dropdown menu) or from the property panel on the right.

HSC - Mass Balance 11/39 Antti Remes, Jaana Tommiska, Pertti Lamberg

September 5, 2023

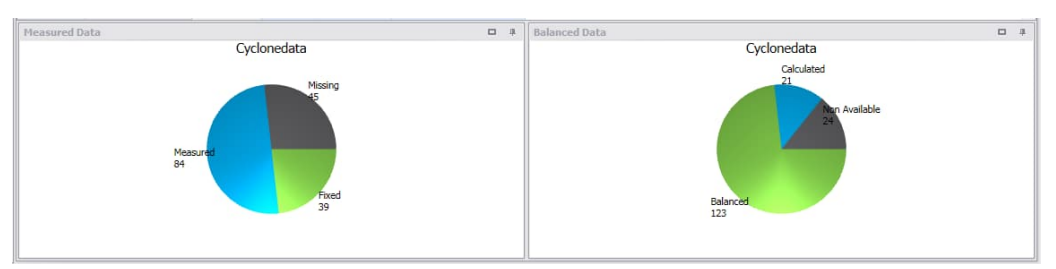

Fig. 10. An example of graphical status indicators.

✓ The balance equations for the units can be reviewed by clicking the upper bar button shown.

| f(x)<br>Balance<br>Equations |   |
|------------------------------|---|
| Mass Balance Equations       | x |
| Equation                     |   |
| Image: RC Feed = RT1 + RC1   |   |
|                              |   |
|                              |   |
|                              |   |
|                              |   |
|                              |   |

Fig. 11. Opening and reviewing the balance equations.

- Check for errors will indicate if any problems preventing the balance calculation exists.
- ✓ All streams with no data at all can be easily unselected here by one button click.
- Balancing of minerals is (automatically) selected if mineral variables with data exists, balance is calculated then using minerals and the elements, if any, are back calculated from minerals automatically
- ✓ All measurement data status changes can be reset
- The total solids of a stream can be set as a multiple of another stream. After doing this, the corresponding cell color will turn to light green.

| Check for<br>Errors | ()<br>Help | f(x)<br>Balance U<br>Equations | nselect Streams<br>with no Data | Balancing<br>of Minerals | Reset Meas.<br>Status | ×2<br>Stream by<br>Equation | Refresh<br>Charts | Layout Stream View 🔻 |
|---------------------|------------|--------------------------------|---------------------------------|--------------------------|-----------------------|-----------------------------|-------------------|----------------------|
|                     |            |                                |                                 | Data Status              |                       |                             |                   | View                 |
|                     |            | Data Set 1                     |                                 |                          |                       |                             |                   |                      |
| Stream +            | Variable • | Measured                       | Meas. Status                    | Bal. Status              |                       |                             |                   |                      |
| E Feed              | Qtz %      | 20.66                          | Measured +                      | Balanced                 |                       |                             |                   |                      |
|                     | Sp %       | 2.926                          | Measured 👻                      | Balanced                 |                       |                             |                   |                      |
|                     | Py %       | 73.5                           | Measured 👻                      | Balanced                 |                       |                             |                   |                      |
|                     | Ccp %      | 2.927                          | Measured 👻                      | Balanced                 |                       |                             |                   |                      |
|                     | Zn %       | 1.963                          | Excluded -                      | Calculated               |                       |                             |                   |                      |
|                     | S %        | 41.3                           | Excluded -                      | Calculated               |                       |                             |                   |                      |
|                     | Fe %       | 36.3                           | Excluded +                      | Calculated               |                       |                             |                   |                      |
|                     | Cu %       | 1.013                          | Excluded +                      | Calculated               |                       |                             |                   |                      |
|                     | Mass g     |                                | Missing 👻                       | Calculated               |                       |                             |                   |                      |
| RC Feed             | Qtz %      |                                | Missing +                       | Calculated               |                       |                             |                   |                      |
|                     | Sp %       |                                | Balanced value wi               | l be by equation         | on value.             |                             |                   |                      |
|                     | Py %       | L L                            | reading *                       | Calculated               |                       |                             |                   |                      |

Fig. 12. Data Status View

HSC - Mass Balance 12/39 Antti Remes, Jaana Tommiska, Pertti Lamberg September 5, 2023

### 51.4.4. Setting the measurement accuracies

Each assay and piece of raw data is subject to errors. Mass balancing and data reconciliation is meant for adjusting unreliable values, whereas reliable values should be adjusted only a little, if at all. Therefore, the user has to give a value of how reliable each item of raw data is. This is done by defining the error model to give a <u>standard deviation</u> value for the measurement data.

In the HSC Sim Mass Balance tool, the standard deviation can be given using userfriendly pre-settings for the error models.

#### To define the standard deviations you need to select:

| Error Model               | Parameters                                                                                                    | Example                      |
|---------------------------|----------------------------------------------------------------------------------------------------|------------------------------|
| Fixed Absolute            | Absolute SD value is given in the same<br>engineering unit as the variable. The relative<br>RSD % is then calculated based on it and<br>shown in blue font                                                                                     | a = 5                        |
| Fixed Relative            | Relative SD % value is given as a percentage.<br>The absolute SD is then calculated based on it<br>and shown in blue font                                                                                                    | a = 5                        |
| S-shape                   | This is typical for analytical measurement<br>devices. The SD is calculated for each value by<br>using parameters: relative error = RSD % (a),<br>detection limit = minimum possible SD (b), and<br>error saturation = maximum possible SD (c) | a = 5<br>b = 0.01<br>c = 0.5 |
| Mineral Grade<br>Based    | Will calculate RSD % based on grade value x (of the mineral), $RSD = a^*x^{(-0.5)}$                                                                                                    | a = 5                        |
| Size Fraction<br>(Whiten) | SD of a size fraction assay x is calculated: SD = $0.1 + x/10$ , if the size assay x > 10, then SD = $1.0$                                                                                                    | -                            |

**Table 3.** Descriptions of error model functions.

Stream sampling accuracies were given in the 'Streams' view.

Note: the sampling error is used only in conjunction with measurement methods that are <u>calculated</u> with a formula (S-shape, Mineral Grade Based, Size Fraction (Whiten)). With **Fixed Absolute** and **Fixed Relative** measurement methods, the **sampling error** *is not in use* and it is not added. Please note: Fixed Relative + stream sampling error can be obtained by using the S-shape measurement method with zero detection limit and very high saturation limit and given parameter a = RSD %.

Table 4. Sample quality impact on given sampling error.

| Sample Quality | x Sampling Error |
|----------------|------------------|
| Good           | 1                |
| Moderate       | 1.5              |
| Bad            | 3                |

### 1. Edit SD view

You can paste and edit **SD** and/or **RSD** values in this view, similarly to importing measurement data earlier. Blue values are indicated as calculated by HSC. In addition, here you can:

✓ Calculate the SD based on the data given in the sampling rounds.

| 18 | 🛱 Standa            | rd Deviatio | ns                  | ~                  |                          |                              |         |       |        |        |   |
|----|---------------------|-------------|---------------------|--------------------|--------------------------|------------------------------|---------|-------|--------|--------|---|
|    | Edit S              | D Table     |                     | 1                  |                          |                              |         |       |        |        |   |
|    | F(x) Review SD      |             |                     |                    |                          |                              |         |       |        |        |   |
| 9  | Check for<br>Errors | ()<br>Help  | Copy Paste<br>RSD I | SD or Ca<br>Data F | alculate SD<br>From Data | U<br>U<br>U<br>Lock/U<br>Tab | nlock   |       |        |        |   |
| A1 |                     | √ Stream    |                     |                    |                          |                              |         |       |        |        |   |
|    | А                   | В           | С                   | D                  | E                        | F                            | G       | н     | 1      | J      | Γ |
| 1  | Stream              | Mass SD     | Cu SD               | Fe SD              | S SD                     | Zn SD                        | Ccp SD  | Py SD | Sp SD  | Qtz SD |   |
| 2  | Feed                | 1510        | 0.0507              | 0.501              | 0.502                    | 0.0982                       | 0.1464  | 0.505 | 0.1463 | 0.500  |   |
| 3  | RT1                 | 1463        | 5.00                | 5.00               | 5.00                     | 5.00                         | 5.00    | 5.00  | 5.00   | 5.00   |   |
| 4  | RT2                 | 1451        | 0.01107             | 1.669              | 1.929                    | 0.0976                       | 0.0320  | 3.50  | 0.1455 | 1.325  |   |
| 5  | RT3                 | 1435        | 0.00497             | 1.619              | 1.881                    | 0.0966                       | 0.01434 | 3.42  | 0.1440 | 1.421  |   |
| 6  | RT4                 | 1414        | 0.00347             | 1.566              | 1.831                    | 0.0964                       | 0.01001 | 3.33  | 0.1437 | 1.515  |   |
| 7  | RT5                 | 1390        | 0.00410             | 1.510              | 1.780                    | 0.0980                       | 0.01184 | 3.23  | 0.1461 | 1.610  |   |
| 8  | RC1                 | 46.4        | 1.180               | 1.460              | 1.720                    | 0.2890                       | 3.41    | 0.725 | 0.431  | 0.437  |   |
| 9  | RC2                 | 11.84       | 0.850               | 1.445              | 1.745                    | 0.428                        | 2.455   | 1.267 | 0.638  | 0.640  |   |
| 10 | RC3                 | 16.67       | 0.625               | 1.430              | 1.740                    | 0.422                        | 1.805   | 1.688 | 0.630  | 0.878  |   |
| 11 | RC4                 | 20.76       | 0.1780              | 1.560              | 1.795                    | 0.3035                       | 0.514   | 2.744 | 0.452  | 1.290  |   |
| 12 | RC5                 | 24.11       | 0.02800             | 1.590              | 1.820                    | 0.1720                       | 0.0809  | 3.19  | 0.2563 | 1.469  |   |
| 13 | RC Feed             | 1510        | 0.0516              | 1.763              | 2.016                    | 0.1008                       | 0.1492  | 0.505 | 0.1503 | 0.501  |   |
|    |                     |             |                     |                    |                          |                              |         |       |        |        |   |

Fig. 13. Edit SD Table view

### 2. Review SD

Here, the data and related SD and RSD-% values can be reviewed, and are also presented graphically. You can also change Measurement Methods and their parameters in this view and the property panel

HSC - Mass Balance 14/39 Antti Remes, Jaana Tommiska, Pertti Lamberg

September 5, 2023

| FFD_18           Stream $\bullet$ Variable $\bullet$ Measurement Method         Measured         RSD-%         SD         Min         Max $\bullet$ Feed         Qtz %         S-shape $\bullet$ 20.66         2.422         0.500         0         1 $Py %$ S-shape $\bullet$ 20.926         2.500         0.1463         0         0 $Py %$ S-shape $\bullet$ 2.927         5.00         0.1463         0         0 $Ccp %$ S-shape $\bullet$ 2.927         5.00         0.1464         0         0 $Zn %$ S-shape $\bullet$ 1.963           0         0 $S %$ S-shape $\bullet$ 1.963           0         0 $S %$ S-shape $\bullet$ 1.963           0         0 $S %$ S-shape $\bullet$ 1.963           0         0 $Cu %$ S-shape $\bullet$ 1.963           0         0 $W %$ S-shape $\bullet$ 1.013           0         0 </th <th></th> <th></th> <th>Dataset +</th> <th></th> <th></th> <th></th> <th></th> <th></th> <th></th> <th></th> <th></th>                                                                                                    |           |                            | Dataset +                    |                              |          |               |                      |          |         |                    |       |
|----------------------------------------------------------------------------------------------------|-----------|----------------------------|------------------------------|------------------------------|----------|---------------|----------------------|----------|---------|--------------------|-------|
| Stream *Variable *Measurement MethodMeasuredRSD-%SDMinMax* FeedQtz %S-shape *20.662.4220.50001Py %S-shape *73.50.6880.50501Sp %S-shape *2.9265.000.146311Ccp %S-shape *2.9275.000.146301S%S-shape *1.9630.50.146401S%S-shape *1.9630.50.146400S%S-shape *36.30.50.500Fe %S-shape *36.30.50.500Mass gFixed Relative *1509710.0015100Mass gGtz %S-shape *26.271.9060.5010Py %S-shape *3.1085.000.15550                                                                                                    |           |                            | FFD_18                       |                              |          |               |                      |          |         |                    |       |
| Feed         Qtz %         S-shape ▼         20.66         2.422         0.500         Image: constraint of the straint of the straint of t | Stream *  | Variable 🔻                 | Measurement                  | Method                       | Measured | RSD-%         | SD                   | Min      | Max     |                    |       |
| Py %         S-shape •         73.5         0.688         0.505            Sp %         S-shape •         2.926         5.00         0.1463            Ccp %         S-shape •         2.927         5.00         0.1464            Zn %         S-shape •         1.963         -         -         -           S %         S-shape •         1.963         -         -         -           S %         S-shape •         41.3         -         -         -           Fe %         S-shape •         36.3         -         -         -           Cu %         S-shape •         1.013         -         -         -           Mass g         Fixed Relative •         15097         10.00         1510         -           •         Qtz %         S-shape •         26.27         1.906         0.501         -           Py %         S-shape •         67.4         0.748         0.505         -           Sp %         S-shape •         3.109         5.00         0.1555         -                                                                                                    | + Feed    | Qtz %                      | S-st                         | nape 🔻                       | 20.66    | 2,422         | 0.500                |          |         |                    |       |
| Sp %         S-shape •         2.926         5.00         0.1463            Ccp %         S-shape •         2.927         5.00         0.1464            Zn %         S-shape •         1.963         -         -         -           S %         S-shape •         41.3         -         -         -           Fe %         S-shape •         36.3         -         -         -           Cu %         S-shape •         1.013         -         -         -           Mass g         Fixed Relative •         15097         10.00         1510         -           Py %         S-shape •         67.4         0.748         0.505         -           Sp %         S-shape •         3.109         5.00         0.1555         -                                                                                                    |           | Py %                       | S-s                          | nape 🔻                       | 73.5     | 0.688         | 0.505                |          |         |                    |       |
| Ccp %         S-shape ~         2.927         5.00         0.1464         Image: Cop %           Zn %         S-shape ~         1.963         -         -         -           S %         S-shape ~         41.3         -         -         -           Fe %         S-shape ~         36.3         -         -         -           Cu %         S-shape ~         1.013         -         -         -           Mass g         Fixed Relative ~         15097         10.00         1510         -           T RC Feed         Qtz %         S-shape ~         26.27         1.906         0.501         -           Py %         S-shape ~         67.4         0.748         0.505         -         -           Sp %         S-shape ~         3.109         5.00         0.1555         -         -                                                                                                    |           | Sp %                       | S-st                         | nape 🔻                       | 2.926    | 5.00          | 0.1463               |          |         |                    |       |
| Zn %         S-shape •         1.963         -         -         -           S %         S-shape •         41.3         -         -         -           Fe %         S-shape •         36.3         -         -         -           Cu %         S-shape •         36.3         -         -         -           Cu %         S-shape •         1.013         -         -         -           Mass g         Fixed Relative •         15097         10.00         1510         -           * RC Feed         Qtz %         S-shape •         26.27         1.906         0.501         -           py %         S-shape •         67.4         0.748         0.505         -         -           Sp %         S-shape •         3.109         5.00         0.1555         -         -                                                                                                    |           | Ccp %                      | S-st                         | nape 🔻                       | 2.927    | 5,00          | 0.1464               |          |         |                    |       |
| S %         S-shape •         41.3         -         -         -           Fe %         S-shape •         36.3         -         -         -           Cu %         S-shape •         1.013         -         -         -           Mass g         Fixed Relative •         15097         10.00         1510         -           RC Feed         Qtz %         S-shape •         26.27         1.906         0.501         -           Py %         S-shape •         67.4         0.748         0.505         -           Sp %         S-shape •         3.18         5.00         0.1551         -                                                                                                    |           | Zn %                       | S-st                         | nape 🔻                       | 1,963    | -             |                      | <u>.</u> | -       |                    |       |
| Fe %         S-shape •         36.3         -         -         -           Cu %         S-shape •         1.013         -         -         -           Mass g         Fixed Relative •         15097         10.00         1510         -           * RC Feed         Qtz %         S-shape •         26.27         1.906         0.501         -           Py %         S-shape •         67.4         0.748         0.505         -           Sp %         S-shape •         3.18         5.00         0.1551         -                                                                                                    |           | S %                        | S-st                         | nape 🔻                       | 41.3     | -             |                      | <u>_</u> | -       |                    |       |
| Cu %         S-shape +         1.013         -         -         -         -           Mass g         Fixed Relative +         15097         10.00         1510         -           RC Feed         Qtz %         S-shape +         26.27         1.906         0.501         -           Py %         S-shape +         67.4         0.748         0.505         -           Sp %         S-shape +         3.18         5.00         0.1551         -                                                                                                    |           | Fe %                       | S-st                         | nape 🔻                       | 36.3     | -             |                      | -        | -       |                    |       |
| Mass g         Fixed Relative +         15097         10.00         1510           + RC Feed         Qtz %         S-shape +         26.27         1.906         0.501           Py %         S-shape +         67.4         0.748         0.505           Sp %         S-shape +         3.18         5.00         0.1551                                                                                                    |           | Cu %                       | S-sl                         | nape 🔻                       | 1,013    | -             |                      |          | -       |                    |       |
| Qtz %         S-shape •         26.27         1.906         0.501           Py %         S-shape •         67.4         0.748         0.505           Sp %         S-shape •         3.18         5.00         0.1591                                                                                                    |           | Mass g                     | Fixed Rela                   | ative 🔻                      | 15097    | 10.00         | 1510                 |          |         |                    |       |
| Py %         S-shape ▼         67.4         0.748         0.505           Sp %         S-shape ▼         3.18         5.00         0.1591           Cro %         S-shape ▼         3.109         5.00         0.1555                                                                                                    | + RC Feed | Qtz %                      | S-s                          | nape 🔻                       | 26.27    | 1.906         | 0.501                |          |         |                    |       |
| Sp %         S-shape -         3.18         5.00         0.1591           Ccp %         S-shape -         3.109         5.00         0.1555                                                                                                    |           | Py %                       | S-s                          | nape 🔻                       | 67.4     | 0.748         | 0.505                |          |         |                    |       |
| Gro % S-chape = 3,109 5,00 0,1555                                                                                                    |           | Sp %                       | S-st                         | nape 🔻                       | 3.18     | 5.00          | 0.1591               |          |         |                    |       |
| Ccp 78 3-3-3-3-3-3-5-5-5-5-5-5-5-5-5-5-5-5-5-5                                                                                                    |           | Ccp %                      | S-st                         | nape 🔻                       | 3.109    | 5.00          | 0.1555               |          |         |                    |       |
| 7 9/ Fixed Relative                                                                                                    |           | 7- 0/                      | Fixed Rela                   | ative 🔻                      |          |               |                      | -        | -       |                    |       |
| Ead                                                                                                    | GS -      | I                          | eeu                          |                              | SD (%)   |               |                      | eu       |         |                    |       |
| Feed     Feed       5     9       9     9                                                                                                    | o-L       | PLIPPER CLI <sup>010</sup> | re <sup>ole</sup> population | coned <sup>olo</sup> control |          | TOP SOUTH AND | an <sup>C2</sup> 010 | 400      | *Ho ppm | wight Received old | solid |

Fig. 14. Review SD view.

### 51.4.5. Balance

In the mass balancing upper bar, the following can be selected:

- Assay Sum = 100: selected when chemical component sum is required to be 100%
- Mineral Sum = 100: selected when the mineral component sum is required to be 100%.
- Method: LS, NNLS, CLS, LLS
- Data to Balance:
  - $\circ \quad \text{Solids only} \quad$
  - Assays only
  - Solids and assays
  - $\circ$   $\,$  Solids, water and assays
- PSD Balance:
  - o Unsized
  - o Sized
  - Sized by Assay
- Low Grade Weighting
- ✓ **Calculate**: runs the data reconciliation
- ✓ Freeze balanced: you can balance only some part of the circuit or some type of balancing (e.g. sized), and then freeze them and fixed. Balancing of the next part of the process can be then continued. This can be repeated many times successively
- Clear & Unfreeze Balanced will unfreeze the results and clear the balanced data table empty. Note: between balancing (without freezing) there is no need to click this button.
- ✓ Batch run: runs the selected datasets
- Element to Mineral conversion can be done here also after the elements are balances (mineral based balancing is not necessity even the result are to be presented as minerals)
- ✓ Show Data Bars will show the data bar for each variable's recovery

The balancing results can be viewed graphically with, see Fig. 15:

- Balance Convergence
- Parity Chart

To solve a mass balance problem, the following mathematical methods are available in the Balance/Report Options on the right-hand side:

- Least Squares Solution (LS)
- Non-negative Least Squares Solution (NNLS)
- Constrained Least Squares Solution (CLS)
- Limited Least Square (LLS), only available for unsized balancing

HSC - Mass Balance 16/39 Antti Remes, Jaana Tommiska, Pertti Lamberg

September 5, 2023

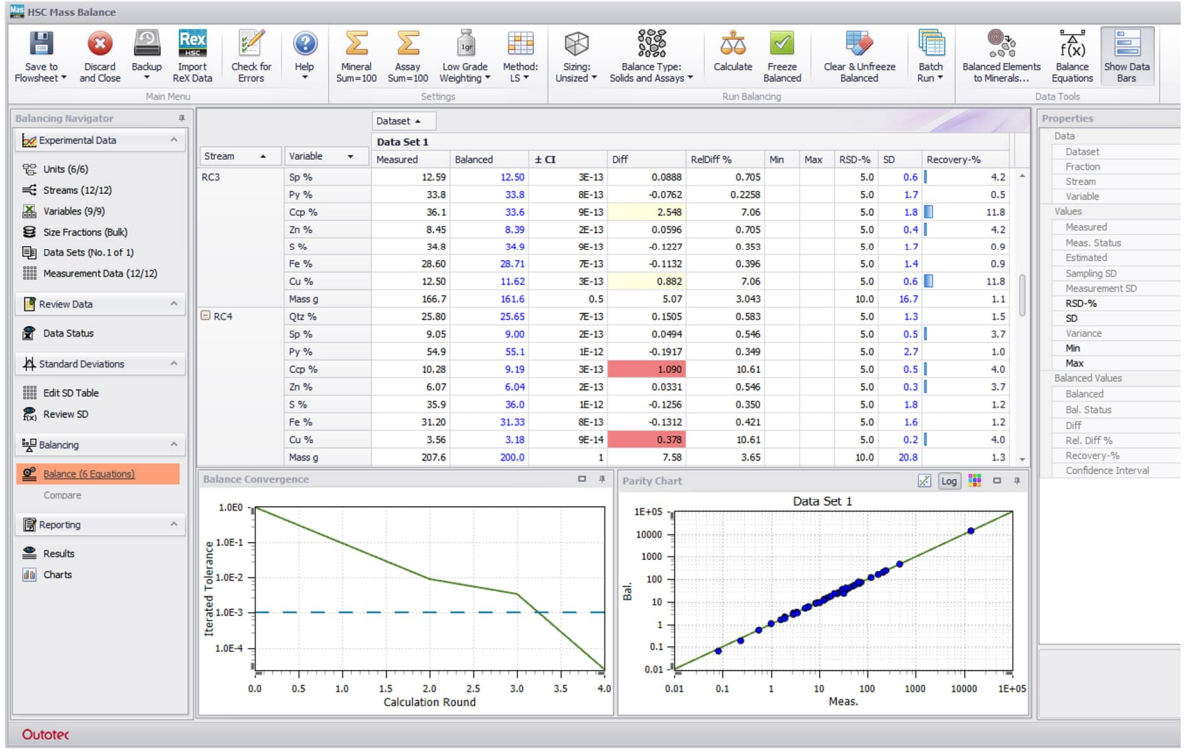

Fig. 15. Balancing - Calculate.

Mass balance problems are solved in two stages: firstly, the total mass flow rates are solved and then the assays are reconciled. In solving the assays, the least squares solution finds the best solution by minimizing the weighted sum of squares, i.e.

$$WSSQ = \sum_{j=1}^{k} \sum_{i=1}^{n} \frac{(a_{ij} - b_{ij})^2}{s_{ij}^2}$$
(1)

where j refers to the stream, k is the number of streams, i refers to the components (analyses), n is the number of components, *a* is the measured value, *b* is the balanced value, and s is the standard deviation.

In non-negative least squares, all 'b's are subject to being non-negative.

In constrained least squares, all 'b's are subject to being between the min. and max.

In limited least squares, all 'b's are subject to be greater than the given standard deviation

By clicking dataset you can see the solution parameters Balance tolerance, Max iter and Estimate of null SD in the properties window. Balance tolerance is the condition that defines when the iterations stop and Max iter is the maximum number of iterations. If you don't get reasonable balance you can try to change Estimate of null SD greater.

HSC - Mass Balance 17/39 Antti Remes, Jaana Tommiska, Pertti Lamberg September 5, 2023

### Scaling:

By default the scaling parameter in the Balance view right side property panel is selected. This normalises assay and/or fraction% data. This will typically result more reliable and robust balance calculation. If the flow rate balance for some reason fails (most of them are around zero), try to uncheck the scaling option.

| Calculation Settings | ^                 |
|----------------------|-------------------|
| Method               | LS                |
| Mineral Sum=100      |                   |
| Assay Sum=100        |                   |
| Elements excluded    | False             |
| Balance Type         | Solids and Assays |
| Sizing               | Unsized           |
| Scaling              | $\checkmark$      |
| Algorithm Parameters | ^                 |
| Max Iteration        | 1000              |
| Balance Tolerance    | 0.001             |
| Estimate of Null SD  | 0.001             |
| Balancing Summary    | ^                 |
| Number of Meas.      | 62                |
| Number of Bal.       | 108               |
| Number of zeros      | 0                 |
| Number of negatives  | 0                 |
| WSSQ                 | 12.890            |
| RMSD                 | 5.770             |
| Relative RMSD        | 2.187             |

Fig. 16. Property panel, scaling of data prior balancing.

The assay measurements and/or fraction% measurements are normalised by using their *feed stream* SD values when solving the flow rates with *EWTLS* method. This will reinforce the impact of both assays and fraction% in the flow rate balance calculation.

Scaling is done as follows (Matlab notation):

```
% Scaling of assay measurements (8 streams, 13 assays):
indexOfInput = 2;
S = repmat(AssaysSD(indexOfInput, :), size(AssaysSD, 1), 1);
Assays_scaled = Assays ./ (100 * S);
```

Fig. 17. Scaling of assays in Matlab.

Parameter **indexOfInput** refers to the feed stream which in this example corresponds to the second row in two input arrays (**Assays** and **AssaysSD**).

Accours -

HSC - Mass Balance 18/39 Antti Remes, Jaana Tommiska, Pertti Lamberg

September 5, 2023

| - | ssays -                                                                                                    |                                                                              |                                                                              |                                                                              |                                                                                        |                                                                                        |                                                                              |                                                                              |                                                                                        |
|---|----------------------------------------------------------------------------------------------------|------------------------------------------------------------------------------|------------------------------------------------------------------------------|------------------------------------------------------------------------------|----------------------------------------------------------------------------------------|----------------------------------------------------------------------------------------|------------------------------------------------------------------------------|------------------------------------------------------------------------------|----------------------------------------------------------------------------------------|
|   | 1.3360<br>4.1833<br>2.0943<br>1.8275<br>1.6087<br>2.1522<br>41.0950<br>2.3763                                                   | 4.9610<br>2.8075<br>4.2838<br>4.1692<br>2.6412<br>4.9405<br>3.4228<br>3.4522 | 0.0017<br>0.0009<br>0.0015<br>0.0015<br>0.0009<br>0.0017<br>0.0011<br>0.0011 | 0.0722<br>0.1215<br>0.0777<br>0.0712<br>0.0680<br>0.0833<br>0.4642<br>0.0850 | 25.1150<br>12.8402<br>21.6077<br>19.9477<br>11.6930<br>25.2105<br>13.5017<br>14.0290   | 28.8150<br>14.4975<br>25.6525<br>22.4175<br>13.4150<br>28.5450<br>22.8225<br>16.8525   | 5.2430<br>4.8978<br>5.0287<br>4.9335<br>4.3422<br>5.2287<br>3.4295<br>4.8805 | 0.0040<br>0.0142<br>0.0064<br>0.0058<br>0.0058<br>0.0067<br>0.1359<br>0.0076 | 2.2500<br>3.5225<br>2.7350<br>2.9550<br>4.0125<br>2.3450<br>1.7625<br>3.6475           |
| A | ssaysSD =                                                                                                    |                                                                              |                                                                              |                                                                              |                                                                                        |                                                                                        |                                                                              |                                                                              |                                                                                        |
|   | 0.1282<br>0.3684<br>0.2437<br>0.3956<br>0.1404<br>0.0703<br>5.5495<br>1.1302                                                    | 0.1488<br>0.3553<br>0.0924<br>0.5286<br>0.1289<br>0.1861<br>0.9885<br>0.2125 | 0.0002<br>0.0001<br>0.0002<br>0.0001<br>0.0001<br>0.0001<br>0.0001           | 0.0043<br>0.0418<br>0.0095<br>0.0079<br>0.0104<br>0.0071<br>0.0626<br>0.0155 | 1.0534<br>1.0808<br>0.7606<br>2.7793<br>0.5021<br>0.4044<br>2.5093<br>1.1902           | 1.3874<br>2.8585<br>1.2515<br>3.5568<br>0.9676<br>0.7750<br>1.5387<br>1.9589           | 0.1302<br>0.6189<br>0.2379<br>0.2428<br>0.1973<br>0.1814<br>0.5361<br>0.1675 | 0.0005<br>0.0033<br>0.0008<br>0.0008<br>0.0008<br>0.0003<br>0.0208<br>0.0030 | 0.2218<br>0.4240<br>0.0332<br>0.5089<br>0.2791<br>0.1595<br>0.0359<br>0.3186           |
| s | =                                                                                                    |                                                                              |                                                                              |                                                                              |                                                                                        |                                                                                        |                                                                              |                                                                              |                                                                                        |
|   | $\begin{array}{c} 0.3684 \\ 0.3684 \\ 0.3684 \\ 0.3684 \\ 0.3684 \\ 0.3684 \\ 0.3684 \\ 0.3684 \\ 0.3684 \\ 0.3684 \end{array}$ | 0.3553<br>0.3553<br>0.3553<br>0.3553<br>0.3553<br>0.3553<br>0.3553<br>0.3553 | 0.0001<br>0.0001<br>0.0001<br>0.0001<br>0.0001<br>0.0001<br>0.0001<br>0.0001 | 0.0418<br>0.0418<br>0.0418<br>0.0418<br>0.0418<br>0.0418<br>0.0418<br>0.0418 | 1.0808<br>1.0808<br>1.0808<br>1.0808<br>1.0808<br>1.0808<br>1.0808<br>1.0808<br>1.0808 | 2.8585<br>2.8585<br>2.8585<br>2.8585<br>2.8585<br>2.8585<br>2.8585<br>2.8585<br>2.8585 | 0.6189<br>0.6189<br>0.6189<br>0.6189<br>0.6189<br>0.6189<br>0.6189<br>0.6189 | 0.0033<br>0.0033<br>0.0033<br>0.0033<br>0.0033<br>0.0033<br>0.0033<br>0.0033 | 0.4240<br>0.4240<br>0.4240<br>0.4240<br>0.4240<br>0.4240<br>0.4240<br>0.4240<br>0.4240 |
| A | ssays_scale                                                                                                    | d =                                                                          |                                                                              |                                                                              |                                                                                        |                                                                                        |                                                                              |                                                                              |                                                                                        |
|   | 0.0363<br>0.1136<br>0.0568<br>0.0496<br>0.0437<br>0.0584<br>1.1155<br>0.0645                                                    | 0.1396<br>0.0790<br>0.1206<br>0.1173<br>0.0743<br>0.1390<br>0.0963<br>0.0972 | 0.1689<br>0.0892<br>0.1445<br>0.1425<br>0.0826<br>0.1647<br>0.1087<br>0.1025 | 0.0173<br>0.0291<br>0.0186<br>0.0171<br>0.0163<br>0.0199<br>0.1111<br>0.0203 | 0.2324<br>0.1188<br>0.1999<br>0.1846<br>0.1082<br>0.2333<br>0.1249<br>0.1298           | 0.1008<br>0.0507<br>0.0897<br>0.0784<br>0.0469<br>0.0999<br>0.0798<br>0.0590           | 0.0847<br>0.0791<br>0.0812<br>0.0797<br>0.0702<br>0.0845<br>0.0554<br>0.0789 | 0.0121<br>0.0425<br>0.0193<br>0.0174<br>0.0175<br>0.0201<br>0.4081<br>0.0230 | 0.0531<br>0.0831<br>0.0645<br>0.0697<br>0.0946<br>0.0553<br>0.0416<br>0.0860           |

Figure 18. Scaling -- A numerical example (only nine data columns are shown).

### Low Grade Weighting:

To enable low grade weighting for selected components (e.g. Au), click *the Low Grade Weighting* button in the *Balance* view and select the component(s), **Fig. 19**. The weighting coefficient should be selected as follows:

- Coefficient = 0, no weighting, same as if this were not selected at all
- Coefficient = 1 ... 1.5, heavy weighting, larger values than 1.5 should not be used
- A good starting point for selecting the weighting is 0.7

HSC - Mass Balance 19/39

Antti Remes, Jaana Tommiska, Pertti Lamberg

September 5, 2023

| Low Grade<br>Weighting • | Method:<br>LS 🕶 | Sizing:<br>Unsized V | Balance Tyr<br>Solids and Ass | oe:<br>ays ▼ |
|--------------------------|-----------------|----------------------|-------------------------------|--------------|
| Select weight            | ed variable     | s                    | -                             |              |
| 🗌 S %                    |                 |                      | -                             | Re           |
| 🗌 Zn %                   |                 |                      |                               | -            |
| Сср %                    |                 |                      |                               | -            |
| Py %                     |                 |                      | 1.0                           | 160          |
| Sp %                     |                 |                      |                               | 10           |
|                          | ,               |                      | .2:                           | 18           |
| 73 V Au(m) 9             | 0               |                      | .31                           | 16           |
| 9 Au %                   |                 |                      | · . 19                        | 34           |
| 9                        | Apply C         | oefficient           | . 16                          | 89           |
| 41                       |                 | L.                   | 0.4                           | 187          |
| e ×                      |                 | - 0                  | // 0.6                        | i99          |
| 013                      | 1.080           | 2E-12                | -0.06                         | 70           |

Fig. 19. Selecting of low grade weighting.

HSC - Mass Balance 20/39 Antti Remes, Jaana Tommiska, Pertti Lamberg September 5, 2023

### 51.4.6. Reporting and reviewing the results

Here, you can get the mass balancing results in both table and chart form.

| A1 |         | ▼ Strea      | m           |            |            |           |          |            |        |
|----|---------|--------------|-------------|------------|------------|-----------|----------|------------|--------|
|    | A       | В            | С           | D          | E          | F         | G        | н          | 1      |
| 1  | Stream, | Mass g Meas. | Mass g Bal. | Mass Rec % | Cu % Meas. | Cu % Bal. | Cu Rec % | Fe % Meas. | Fe % B |
| 2  | Feed    |              | 15097       | 100.0      | 1.013      | 1.124     | 100.0    | 36.3       | 30.2   |
| 3  | RT1     |              | 14633       | 96.9       |            | 0.413     | 35.6     |            | 30.3   |
| 4  | RT2     |              | 14514       | 96.1       |            | 0.2775    | 23.72    |            | 30.3   |
| 5  | RT3     |              | 14348       | 95.0       |            | 0.1358    | 11.47    |            | 30.4   |
| 6  | RT4     |              | 14140       | 93.7       |            | 0.0862    | 7.18     |            | 30.4   |
| 7  | RT5     | 13899        | 13899       | 92.1       | 0.0820     | 0.0780    | 6.39     | 30.20      | 30.4   |
| 8  | RC1     | 464          | 464         | 3.075      | 23.60      | 23.56     | 64.4     | 29.20      | 27.6   |
| 9  | RC2     | 118.4        | 118.4       | 0.784      | 17.00      | 16.99     | 11.85    | 28.90      | 26.8   |
| 10 | RC3     | 166.7        | 166.7       | 1.104      | 12.50      | 12.47     | 12.25    | 28.60      | 26.8   |
| 11 | RC4     | 207.6        | 207.6       | 1.375      | 3.56       | 3.51      | 4.30     | 31.20      | 28.8   |
| 12 | RC5     | 241.1        | 241.1       | 1.597      | 0.560      | 0.556     | 0.789    | 31.8       | 30.4   |
| 13 | RC Feed |              | 15097       | 100.0      |            | 1.124     | 100.0    |            | 30.2   |
| 14 |         |              |             |            |            |           |          |            |        |

Fig. 20. Stream Summary

| A1                                                                                                    |          | <ul> <li>Varia</li> </ul> | able     |              |              |         |                      |    |
|----------------------------------------------------------------------------------------------------|----------|---------------------------|----------|--------------|--------------|---------|----------------------|----|
|                                                                                                    | A        | В                         | с        | D            | E            | F       | G                    | 1  |
| 1                                                                                                    | Variable | wssq                      | Diff.Tot | Rel.Dif      | AVG SD       | AVG RSD | RMSD                 | Re |
| 2                                                                                                    | Mass g   | 0.000362                  | 0.00369  | 3.58E-06     | 733          | 0.0855  | 3.77E-04             |    |
| 3                                                                                                    | Cu %     | 65.4                      | 0.643    | 1.066        | 0.1710       | 0.0342  | 0.065                |    |
| 4                                                                                                    | Fe %     | 15.33                     | 36.6     | 10.37        | 1.699        | 0.0524  | 3.51                 |    |
| 5                                                                                                    | S %      | 12.10                     | 25.81    | 6.02         | 1.912        | 0.0508  | 2.98                 |    |
| 6                                                                                                    | Zn %     | 4.24                      | 1.639    | 3.50         | 0.2225       | 0.0585  | 0.17                 |    |
| 7                                                                                                    | Ccp %    | 4.00                      | 1.434    | 0.823        | 0.2350       | 0.01625 | 0.144                |    |
| 8                                                                                                    | Sp %     | 4.61                      | 1.849    | 2.653        | 0.2529       | 0.0442  | 0.19                 |    |
| 9                                                                                                    | Py %     | 30.60                     | 37.0     | 5.74         | 0.468        | 0.00831 | 4.34                 |    |
| 10                                                                                                    | Qtz %    | 29.33                     | 33.7     | 10.83        | 0.459        | 0.01956 | 4.02                 |    |
| 11                                                                                                    |          |                           |          |              |              |         |                      |    |
| 12                                                                                                    | Stream   | Sum WSSQ                  | Diff.Sum | Rel.Diff.Sum | Rel.Diff.Avg | RMSD    | <b>Relative RMSD</b> |    |
| 13                                                                                                    | Feed     | 28.97                     | 21.19    | 0.1394       | 0.0994       | 6.47    | 129.3                |    |
| 14                                                                                                    | RT1      | 12.90                     | 9.41     | 0.0639       | 0.0994       | 2.870   | 57.4                 |    |
| 15                                                                                                    | RT2      | 13.02                     | 9.49     | 0.0649       | 0.0994       | 2.894   | 57.9                 |    |
| 16                                                                                                    | RT3      | 13.18                     | 9.60     | 0.0665       | 0.0994       | 2.930   | 58.6                 |    |
| 17                                                                                                    | RT4      | 13.40                     | 9.76     | 0.0685       | 0.0994       | 2.976   | 59.5                 |    |
| 18                                                                                                    | RT5      | 12.03                     | 1.187    | 0.00848      | 0.001005     | 0.365   | 7.29                 |    |
| 19                                                                                                    | RC1      | 1.265                     | 1.025    | 0.1816       | 0.00453      | 0.2721  | 5.44                 |    |
| 20                                                                                                    | RC2      | 0.450                     | 0.376    | 0.1721       | 0.01153      | 0.1007  | 2.013                |    |
| 21                                                                                                    | RC3      | 0.797                     | 0.670    | 0.2513       | 0.00949      | 0.1785  | 3.57                 |    |
| 22                                                                                                    | RC4      | 1.202                     | 1.012    | 0.329        | 0.00812      | 0.2695  | 5.39                 |    |
| 23                                                                                                    | RC5      | 1.554                     | 1.162    | 0.341        | 0.00562      | 0.344   | 6.89                 |    |
| and the second second se |          |                           |          |              |              |         |                      |    |
| 24                                                                                                    | RC Feed  | 17.43                     | 9.10     | 0.0599       | 0.0994       | 2.778   | 55.6                 |    |

HSC - Mass Balance 21/39 Antti Remes, Jaana Tommiska, Pertti Lamberg

September 5, 2023

| A1 |           | ▼ Units             |         |          |           |           |           |           | _  |
|----|-----------|---------------------|---------|----------|-----------|-----------|-----------|-----------|----|
|    | Α         | В                   | С       | D        | E         | F         | G         | н         | Γ  |
| 1  | Units     | Equations           | Streams | Mass g   | Cu g      | Fe g      | Sg        | Zng       |    |
| 2  | Rougher 1 | RC Feed = RT1 + RC1 |         |          |           |           |           |           |    |
| 3  |           | Inputs              | RC Feed | 15097    | 169.8     | 4569      | 5414      | 342       |    |
| 4  |           | Outputs             | RT1     | 14633    | 60.4      | 4440      | 5254      | 315.1     |    |
| 5  |           |                     | RC1     | 464      | 109.4     | 128.6     | 160.6     | 26.46     |    |
| 6  |           | Balance             |         | 1.76E-11 | -2.40E-12 | 1.79E-12  | 1.96E-12  | 5.12E-13  | -E |
| 7  |           | Tolerance Error     |         | 1.17E-15 | 1.41E-14  | 3.92E-16  | 3.62E-16  | 1.50E-15  | 1  |
| 8  | Rougher 2 | RT1 = RT2 + RC2     |         |          |           |           |           |           |    |
| 9  |           | Inputs              | RT1     | 14633    | 60.4      | 4440      | 5254      | 315.1     |    |
| 10 |           | Outputs             | RT2     | 14514    | 40.3      | 4408      | 5212      | 305.0     |    |
| 11 |           |                     | RC2     | 118.4    | 20.11     | 31.7      | 41.4      | 10.10     |    |
| 12 |           | Balance             |         | 2.00E-11 | -6.57E-13 | -1.18E-12 | 5.83E-13  | 6.85E-12  | -1 |
| 13 |           | Tolerance Error     |         | 1.37E-15 | 1.09E-14  | 2.65E-16  | 1.11E-16  | 2.18E-14  | 1  |
| 14 | Rougher 3 | RT2 = RT3 + RC3     |         |          |           |           |           |           |    |
| 15 |           | Inputs              | RT2     | 14514    | 40.3      | 4408      | 5212      | 305.0     |    |
| 16 |           | Outputs             | RT3     | 14348    | 19.48     | 4364      | 5154      | 291.0     |    |
| 17 |           |                     | RC3     | 166.7    | 20.79     | 44.7      | 58.2      | 14.01     |    |
| 18 |           | Balance             |         | 2.71E-11 | -7.46E-14 | -5.54E-13 | 4.69E-13  | 4.65E-13  | -2 |
| 19 |           | Tolerance Error     |         | 1.87E-15 | 1.85E-15  | 1.26E-16  | 9.00E-17  | 1.53E-15  | 1  |
| 20 | Rougher 4 | RT3 = RT4 + RC4     |         |          |           |           |           |           |    |
| 21 |           | Inputs              | RT3     | 14348    | 19.48     | 4364      | 5154      | 291.0     |    |
| 22 |           | Outputs             | RT4     | 14140    | 12.18     | 4304      | 5079      | 278.5     |    |
| 23 |           |                     | RC4     | 207.6    | 7.29      | 59.9      | 74.9      | 12.48     |    |
| 24 |           | Balance             |         | 3.72E-11 | -3.61E-13 | -3.47E-12 | -4.23E-12 | -1.66E-12 | -1 |

Fig. 22. Reporting – Unit Balance.

| A1 |         | ▼ Stream     |             |           |           |            |             |                   |         |
|----|---------|--------------|-------------|-----------|-----------|------------|-------------|-------------------|---------|
|    | Α       | В            | С           | D         | E         | F          | G           | Н                 | I       |
| 1  | Stream  | Mass g Meas. | Mass g Bal. | Mass g±Cl | Mass g SD | Mass g RSD | Mass g Diff | Mass g Rel.Diff % | Cu % Me |
| 2  | Feed    |              | 15097       | 1         | 1510      | 10.00      |             |                   | 1.013   |
| 3  | RT1     |              | 14633       | 0.9       | 1463      | 10.00      |             |                   |         |
| 4  | RT2     |              | 14514       | 0.9       | 1451      | 10.00      |             |                   |         |
| 5  | RT3     |              | 14348       | 1         | 1435      | 10.00      |             |                   |         |
| 6  | RT4     |              | 14140       | 1         | 1414      | 10.00      |             |                   |         |
| 7  | RT5     | 13899        | 13899       | 2         | 13.90     | 0.1000     | -0.000594   | 4.28E-06          | 0.0820  |
| 8  | RC1     | 464          | 464         | 0.4       | 0.682     | 0.1470     | -2.27E-05   | 4.88E-06          | 23.60   |
| 9  | RC2     | 118.4        | 118.4       | 0.5       | 0.514     | 0.434      | -2.09E-05   | 1.77E-05          | 17.00   |
| 10 | RC3     | 166.7        | 166.7       | 0.7       | 0.527     | 0.3162     | -2.47E-05   | 1.48E-05          | 12.50   |
| 11 | RC4     | 207.6        | 207.6       | 1         | 0.541     | 0.2608     | -3.57E-05   | 1.72E-05          | 3.56    |
| 12 | RC5     | 241.1        | 241.1       | 2         | 0.555     | 0.2302     | 0.0001924   | 7.98E-05          | 0.560   |
| 13 | RC Feed |              | 15097       | 1         | 1510      | 10.00      |             |                   |         |

Fig. 23. Reporting\_Balance details.

HSC - Mass Balance 22/39 Antti Remes, Jaana Tommiska, Pertti Lamberg September 5, 2023

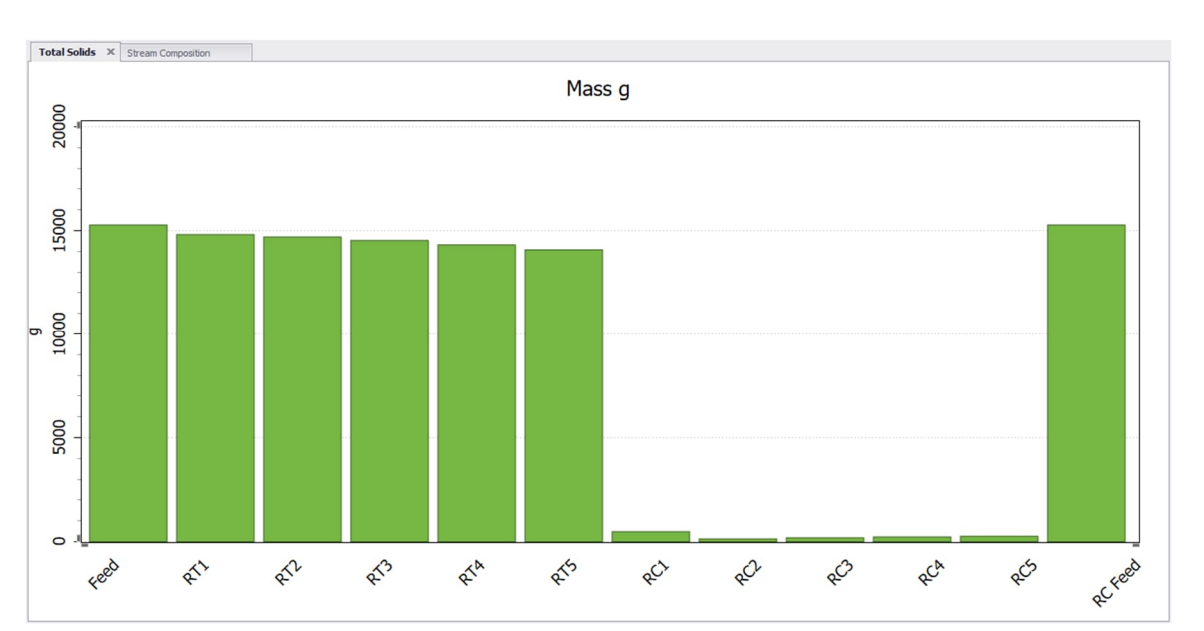

Fig. 22. Reporting\_Charts\_Total Solids

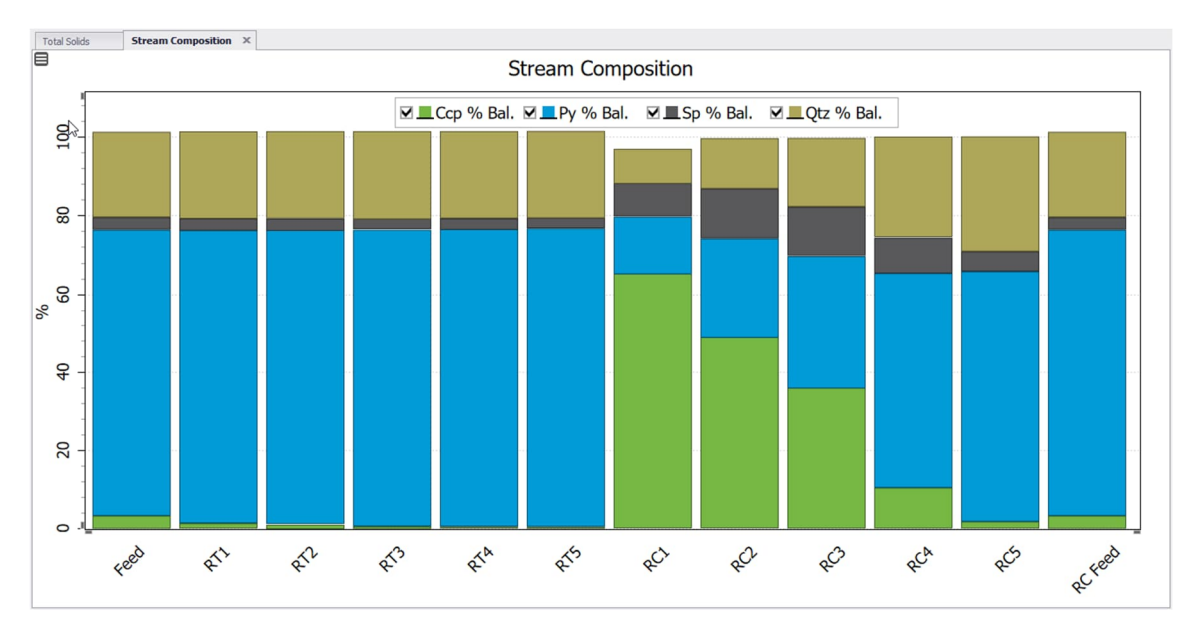

Fig. 23. Reporting\_Charts\_Stream Composition

### 51.4.7. Importing HSC7 Excel files

The Excel files to be imported may contain a sheet with flowsheet information (**Fig. 24**). If this sheet is named Flowsheet, the program automatically detects the sheet where the flowsheet information is located. If the name is something else or there is no sheet containing flowsheet information, the name must be specified (**Fig. 28**, Select Flowsheet)

| X                | ,           |                           | Anal                        | ses [Com   | patibili | ty Mod            | le] - Micro     | soft Excel                             |           |                                              |                                      | • ×                |    |
|------------------|-------------|---------------------------|-----------------------------|------------|----------|-------------------|-----------------|----------------------------------------|-----------|----------------------------------------------|--------------------------------------|--------------------|----|
| File Home        | Insert      | Page Layout F             | ormulas D                   | ata Re     | view     | Viev              | v Add-          | Ins Team                               |           |                                              | ۵ 🕜                                  | 2                  | 3  |
| Paste V BZ       | <u> </u>    | • 10 • A ∧<br>■ • 3 • A • | ≡ = <mark>=</mark><br>≣ ≣ ∃ | ≫-<br>≇ (‡ |          | Gen<br>.00<br>.00 | eral ▼<br>▼ % ♥ | Conditional Forma<br>Format as Table * | tting *   | are Insert ×<br>are Delete ×<br>are Format × | Σ · A<br>· Z<br>· Sort &<br>· Filter | Find &<br>Select * |    |
| Clipboard 🕫      | Fon         | t is                      | Alig                        | nment      | Tai      | Nu                | mber 🗔          | Styles                                 |           | Cells                                        | Editir                               | ig                 |    |
| A1               | <b>-</b> (* | f <sub>x</sub> Units      |                             |            |          |                   |                 |                                        |           |                                              |                                      |                    | ~  |
| A                | В           | С                         | D                           | E          |          | F                 | G               | Н                                      | 1         | J                                            | K                                    | LF                 | Ξ  |
| 1 Units          | ROM         | SAG Discharge             | Cyclone UF                  | Cyclone    | OF RO    | 2                 | CC1             | Final Concentrate                      | RT        | SC                                           | Final Tail                           | CT2                | -  |
| 2 SAG            | 1           | -1                        | 1                           | 0          |          | 0                 | 0               | 0                                      | 0         | 0                                            | 0                                    | 0                  |    |
| 3 Cyclone        | 0           | 1                         | -1                          | -1         |          | 0                 | 0               | 0                                      | 0         | 0                                            | 0                                    | 0                  |    |
| 4 Rougher        | 0           | 0                         | 0                           | 1          |          | -1                | 0               | 0                                      | -1        | 0                                            | 0                                    | 0                  |    |
| 5 1st Cleaner    | 0           | 0                         | 0                           | 0          |          | 1                 | -1              | 0                                      | 0         | 1                                            | 0                                    | 1                  |    |
| 6 2nd Cleaner    | 0           | 0                         | 0                           | 0          |          | 0                 | 1               | -1                                     | 0         | 0                                            | 0                                    | -1                 |    |
| 7 Scavenger      | 0           | 0                         | 0                           | 0          |          | 0                 | 0               | 0                                      | 1         | -1                                           | -1                                   | 0                  |    |
| 8 Process Waters | 0           | 0                         | 0                           | 0          |          | 0                 | 0               | 0                                      | 0         | 0                                            | 0                                    | 0                  |    |
| 9                |             |                           |                             |            |          |                   |                 |                                        |           |                                              |                                      |                    |    |
| 10               |             |                           |                             |            |          |                   |                 |                                        |           |                                              |                                      |                    |    |
| 11               |             |                           |                             |            |          |                   |                 |                                        |           |                                              |                                      |                    |    |
| 12               |             |                           |                             |            |          |                   |                 |                                        |           |                                              |                                      |                    |    |
| 14               |             |                           |                             |            |          |                   |                 |                                        |           |                                              |                                      |                    | ¥  |
| II I I I Survey  | 1 Surve     | y 2 🖉 3 Grinding          | Survey 4                    | Unsized C  | ompon    | ents              | 4 1D F          | ully Balanced 6 2D                     | Full Bala | ance 51D                                     | i 🖌 📖                                |                    |    |
| Ready            |             |                           |                             |            |          |                   |                 |                                        | E         | 100% 🤆                                       | ) – – – – –                          | +                  | 15 |

Fig. 24. An Excel sheet containing flowsheet data.

The measurement data is read from a different sheet of the same Excel file. The first column must be named Streams (Cell A1), the second Source (Cell A2), and the third Destination (cell A3) if the data are horizontal (**Fig. 26**). If the data are vertical, the first row must be named Streams (A1), the second row must be named Source (A2), and the third Destination (A3) (**Fig. 25**). Imported vertical data can only be unsized or sized (without analyses).

HSC - Mass Balance 24/39

Antti Remes, Jaana Tommiska, Pertti Lamberg

September 5, 2023

|             | II) * ( <sup>1</sup> *   ▼        |                                           | Analyses [Comp                  | atibility Mode]                                             | - Microsoft E                    | xcel                                |                                                          |
|-------------|-----------------------------------|-------------------------------------------|---------------------------------|-------------------------------------------------------------|----------------------------------|-------------------------------------|----------------------------------------------------------|
| F           | ile Home Ins                      | ert Page I                                | ayout Formula:                  | s Data F                                                    | Review View                      | / Add-Ins Tea                       | am 🛆 🕜 🗆 🗗 🔀                                             |
| Pa          | Arial<br>B Z<br>ste<br>board G F  | - 10<br><u>U</u> - A<br><u>A</u> -<br>ont |                                 | Gener<br>⊡ • ♥ • ♥ •<br>• • • • • • • • • • • • • • • • • • | al ▼<br>% ,<br>Styl<br>ber ™     | es Cells                            | ∑ *<br>Sort & Find &<br>2 * Filter * Select *<br>Editing |
|             | E23                               | <b>+</b> (*                               | f <sub>x</sub>                  |                                                             |                                  |                                     | *                                                        |
|             | A                                 | В                                         | С                               | D                                                           | E                                | F                                   | G 📮                                                      |
| 1<br>2<br>3 | Stream.><br>Source<br>Destination | ROM<br>?<br>SAG                           | SAG Discharge<br>SAG<br>Cyclone | Cyclone UF<br>Cyclone<br>SAG                                | Cyclone OF<br>Cyclone<br>Rougher | Mill Water<br>Process Waters<br>SAG | Mill Sump Water<br>Process Waters<br>Cyclone             |
| 4           | Mass%<br>Solids Flowrate t/h      | 517.5                                     | 1810                            | 1290                                                        | 517.5                            | 0                                   | 0                                                        |
| 6           | Water t/h                         | 20                                        | 600                             | 520                                                         | 600                              | 180                                 | 200                                                      |
| 7           | %Solids                           | 96.6                                      | 75.7                            | 71.2                                                        | 44.6                             | 0                                   | 0                                                        |
| 8           | Cu %                              | 1.2                                       | 1.22                            | 1.3                                                         | 1.96                             | 0                                   | 0                                                        |
| 9           | S %                               | 12.4                                      | 13.2                            | 14.3                                                        | 12.5                             | 0                                   | 0                                                        |
| 10          | 0-53um                            | 9.7                                       | 18.6                            | 11.1                                                        | 35.9                             | 0                                   | 0                                                        |
| 11          | 53-/5um                           | 1.8                                       | 4.2                             | 2.5                                                         | 6.9                              | 0                                   | 0                                                        |
| 12          | 15-1500m                          | 4.0                                       | 9.2                             | 16.5                                                        | 18.3                             | 0                                   | 0                                                        |
| 10          | 300-600um                         | 5.0                                       | 19.7                            | 23.2                                                        | 13.5                             | 0                                   | 0                                                        |
| 15          | 600-850um                         | 3.3                                       | 7.8                             | 10.3                                                        | 22                               | 0                                   | 0                                                        |
| 16          | 850-1180um                        | 4.5                                       | 5.3                             | 7.2                                                         | 1.2                              | 0                                   | 0                                                        |
| 17          | 1180-2360um                       | 9.4                                       | 6.6                             | 9.6                                                         | 0.7                              | 0                                   | 0                                                        |
| 18          | 2360-4750um                       | 19.5                                      | 5.8                             | 7                                                           | 0                                | 0                                   | 0                                                        |
| 19          | 4750-9500um                       | 30.5                                      | 4.7                             | 5.1                                                         | 0                                | 0                                   | 0                                                        |
| 20          | 9500-13200um                      | 3.4                                       | 0.9                             | 1                                                           | 0                                | 0                                   | 0                                                        |
| 21          | 13200-20000um                     | 0.9                                       | 0.2                             | 0                                                           | 0                                | 0                                   | 0                                                        |
| 14 4        | Survey 1                          | Survey 2                                  | 3 Grinding Su                   | irvey 4 Ur                                                  | nsized Compon                    | ients / 4 1D Fu                     | lly Bal 4 III > I                                        |
| Rea         | ady                               |                                           |                                 |                                                             |                                  | 미민 100% (-)                         | • •                                                      |

Fig. 25. Vertical sized data (without analyses).

| X                  | and the second division of the second division of the second divisio | · ···································· | Analy                                        | ses [Comp  | atibility M | ode] - Micro       | soft Excel                  |                                    | 110           |        |                            |               | ×        |
|--------------------|----------------------------------------------------------------------------------------------------|----------------------------------------|----------------------------------------------|------------|-------------|--------------------|-----------------------------|------------------------------------|---------------|--------|----------------------------|---------------|----------|
| File Home 1        | Insert Page Laj                                                                                                    | yout Formu                             | las Data Re                                  | eview Vi   | ew A        | dd-Ins T           | eam                         |                                    |               |        | 2                          | () — Ø        | 23       |
| Arial              | - 10                                                                                                    | - A ∧ =                                | <sup>™</sup> ≡ <mark>≡</mark> ≫ <sup>™</sup> | Ge         | eneral      | -                  | 1                           |                                    | Hara Insert → | Σ -    | 27                         | 1             |          |
| Paste 🦪 B I        | <u>n</u> •   🖽 •   3                                                                                                    | <u>≫</u> • <u>A</u> • ≡                |                                              | · •        | - %         | 00. 00.<br>0.€ 00. | Conditional<br>Formatting * | Format Cell<br>as Table + Styles + | Format •      | 2.     | Sort & Fin<br>Filter * Sel | nd &<br>ect * |          |
| Clipboard 🕞        | Font                                                                                                    | 15                                     | Alignment                                    | 19         | Numb        | er lä              |                             | Styles                             | Cells         |        | Editing                    |               |          |
| H7 • fx            |                                                                                                    |                                        |                                              |            |             |                    |                             |                                    |               |        |                            |               |          |
| A                  | В                                                                                                    | С                                      | D                                            | E          |             | F                  | G                           | Н                                  | 1             | J      | К                          | L             | E        |
| 1 Stream           | Source                                                                                                    | Destination                            | Solids Recovery                              | % Total So | lids t/ł Fr | ractionNc F        | raction nam                 | Fraction m% No                     | ote -         |        | Cu %                       | Fe %          |          |
| 2 ROM              | ?                                                                                                    | SAG                                    |                                              | 225        | 5           | 0                  | Bulk                        |                                    |               |        | 1.040122                   | 6.786279      | )        |
| 3 SAG Discharge    | SAG                                                                                                    | Cyclone                                |                                              |            |             | 0                  | Bulk                        |                                    |               |        | 0.989001                   | 6.836096      | i        |
| 4 Cyclone UF       | Cyclone                                                                                                    | SAG                                    |                                              | 250        | )           | 0                  | Bulk                        |                                    |               |        | 1.040242                   | 7.127088      | 1        |
| 5 Cyclone OF       | Cyclone                                                                                                    | Rougher                                |                                              | 225        | 5           | 0                  | Bulk                        |                                    |               |        | 0.989115                   | 7.379699      |          |
| 6 RC               | Rougher                                                                                                    | 1st Cleaner                            |                                              |            |             | 0                  | Bulk                        |                                    |               |        | 12.4814                    | 41.66124      | 4        |
| 7 CC1              | 1st Cleaner                                                                                                    | 2nd Cleaner                            |                                              |            |             | 0                  | Bulk                        |                                    |               |        | 10.9394                    | 48.75182      | 2        |
| 8 Final Concentrat | 2nd Cleaner                                                                                                    | ?                                      |                                              |            |             | 0                  | Bulk                        |                                    |               |        | 15,75383                   | 48.01802      | 2        |
| 9 RT               | Rougher                                                                                                    | Scavenger                              |                                              |            |             | 0                  | Bulk                        |                                    |               |        | 0.193961                   | 4.137773      | , –      |
| 10 SC              | Scavenger                                                                                                    | 1st Cleaner                            |                                              |            |             | 0                  | Bulk                        |                                    |               |        | 4.303134                   | 43,78948      | 3        |
| 11 Final Tail      | Scavenger                                                                                                    | ?                                      |                                              |            |             | 0                  | Bulk                        |                                    |               |        | 0.051718                   | 4.474968      | 3        |
| 12 CT2             | 2nd Cleaner                                                                                                    | 1st Cleaner                            |                                              |            |             | 0                  | Bulk                        |                                    |               |        | 3.009419                   | 51,93595      | ;        |
| 13 CT1             | 1st Cleaner                                                                                                    | Scavenger                              |                                              |            |             | 0                  | Bulk                        |                                    |               |        | 1.427522                   | 40.93256      | ;        |
| 14                 | 1.2                                                                                                    |                                        |                                              | 1          | -           |                    |                             | 1                                  |               | -      |                            |               | -        |
| Survey 1           | Survey 2                                                                                                    | 3 Grinding Surv                        | ey 4 Unsized C                               | omponent   | 4 1         | D Fully Balan      | ced 6 2D                    | Full Balance 5                     | 1D with ERRO  | JR [   | < III                      | >             | <u>U</u> |
| Ready              |                                                                                                    |                                        |                                              |            | _           |                    |                             |                                    |               | 100% ( |                            | )             | D it     |

Fig. 26. Horizontal unsized data.

The program automatically detects a sheet named Streams as the sheet where the measurement data can be found. If the name of the sheet containing the measurement data is not Streams, the user should tell the program where the measurement data can be found (**Fig. 28**, Analyses)

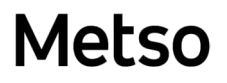

HSC - Mass Balance 25/39 Antti Remes, Jaana Tommiska, Pertti Lamberg

September 5, 2023

The following screenshots show how an HSC7 file is imported. Importing an HSC7 file is started by clicking Tools-Mass Balancing and then clicking the Import HSC7 Data button (**Fig. 27**). After that a dialog will open (**Fig. 28**).

| HSC Mass Balance                                       |                                   |                          |  |  |
|--------------------------------------------------------|-----------------------------------|--------------------------|--|--|
| Save to Discard Backup I<br>Flowsheet + and Close + HS | import Import<br>C7 Data ReX Data | Check for Help<br>Errors |  |  |
| Mai                                                    | n Menu                            |                          |  |  |
| Balancing Navigator 4                                  | Selected                          | Unit Name                |  |  |
| Experimental Data                                      |                                   | 1st Cleaner              |  |  |
|                                                        | $\checkmark$                      | 2nd Cleaner              |  |  |
| Units                                                  | $\checkmark$                      | Cydone                   |  |  |
| Streams                                                |                                   | Process Waters           |  |  |
| Variables                                              | $\checkmark$                      | Rougher                  |  |  |
| Size Fractions                                         | $\checkmark$                      | SAG<br>Scavenger         |  |  |
| Data Sets                                              | $\checkmark$                      |                          |  |  |
| Measurement Data                                       |                                   |                          |  |  |
| Data Status                                            |                                   |                          |  |  |

Fig. 27. Import HSC7 Data.

| General                             | Analyses               |            |  |
|-------------------------------------|------------------------|------------|--|
| Dimension                           | Select Analyses Sheets |            |  |
| ID - Unsized Data                   | Flowsheet              | *          |  |
| 1.5D - Size Fraction Data           | Streams                |            |  |
| O 2D - Size Fraction With Assays    | Units<br>MineralMatrix | -          |  |
| Direction                           | Flowsheet              |            |  |
| O Vertical Data                     | Select Flowsheet       |            |  |
| <ul> <li>Horizontal Data</li> </ul> | O [Nothing] O Unit     | 5          |  |
|                                     | Flowsheet     Mine     | eralMatrix |  |
|                                     | O Streams O Bala       | anced      |  |
|                                     | Flowsheet Direction    |            |  |
|                                     | O Units Horizontal     |            |  |
|                                     | O Streams Horizontal   |            |  |
|                                     |                        |            |  |

Fig. 28. Import HSC7 Data Dialog.

HSC - Mass Balance 26/39 Antti Remes, Jaana Tommiska, Pertti Lamberg September 5, 2023

### 51.5. Mass balance buttons and dropdowns

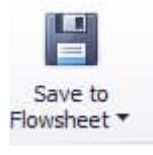

Save changes to HSC Sim flowsheet

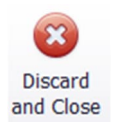

Discard changes and close HSC mass balance

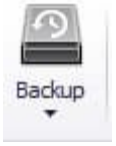

Open/Save backup (HSCMas file) of the mass balance

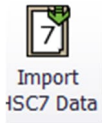

Import existing HSC7 mass balance data (analyses.xls)

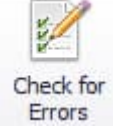

Error check

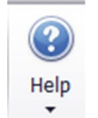

Help and examples

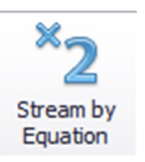

Set the total solid of a stream to be a multiple of other stream

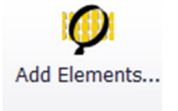

Select elements from periodic table

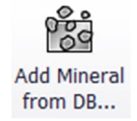

Select minerals from HSC database

HSC - Mass Balance 27/39 Antti Remes, Jaana Tommiska, Pertti Lamberg September 5, 2023

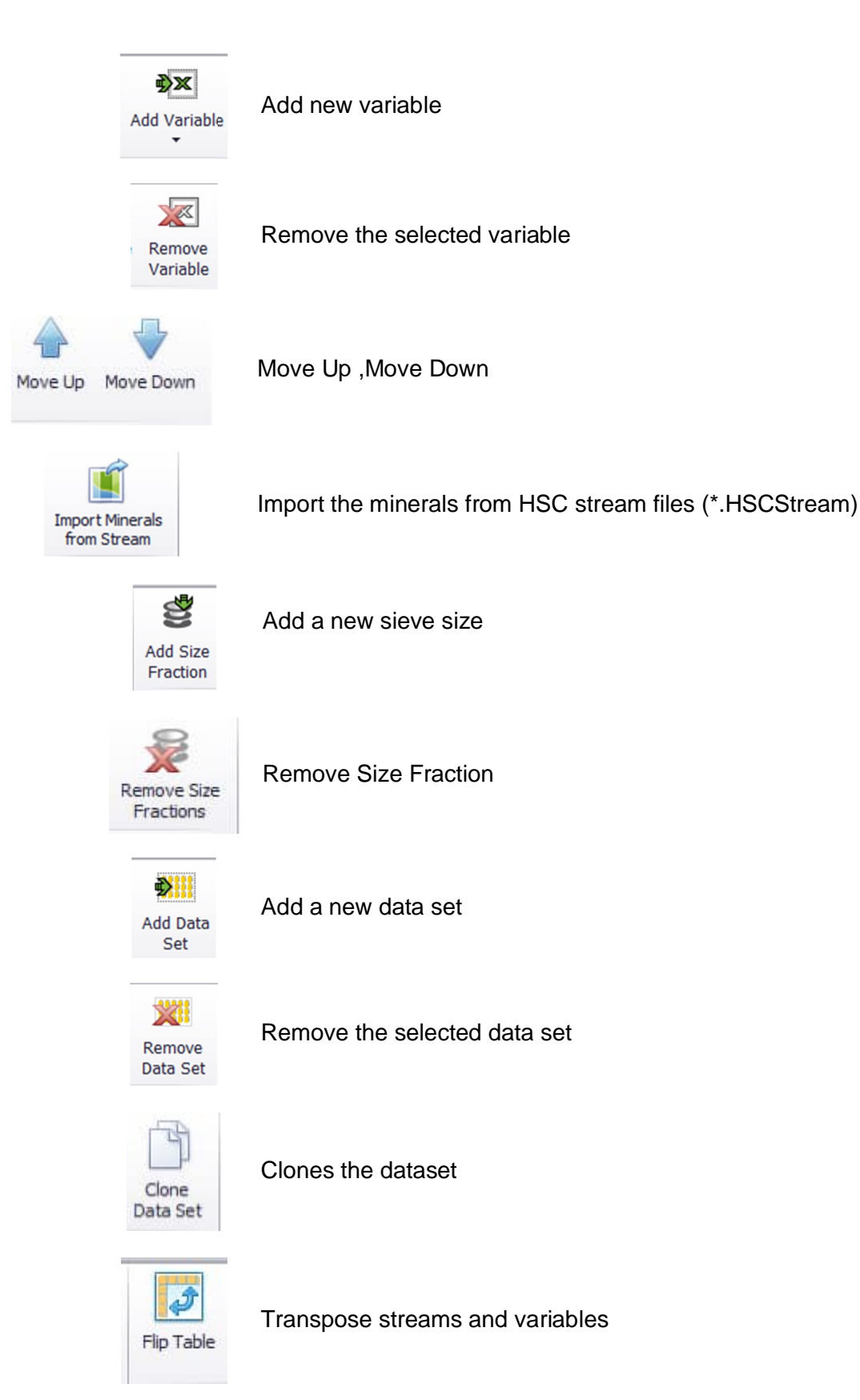

HSC - Mass Balance 28/39 Antti Remes, Jaana Tommiska, Pertti Lamberg September 5, 2023

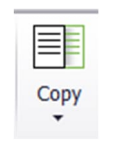

Copy the whole table, template or selection

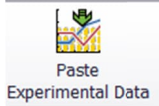

Paste data to correct places based on the stream and variable names

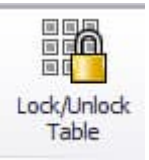

Locks table from editing

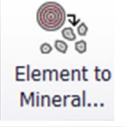

Element to mineral conversion using HSC Geo For element to mineral conversion, please refer to *HSC Geo* user manual, chapter 84.6

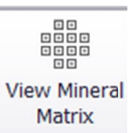

View minerals and their compositions

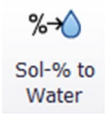

Converts solids percentage measurements to water flow rates

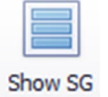

Calculate and show the specific gravity for each stream

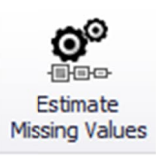

Estimate missing data

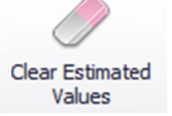

Clear estimated data

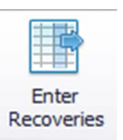

Enter recoveries from model fit

HSC - Mass Balance 29/39 Antti Remes, Jaana Tommiska, Pertti Lamberg September 5, 2023

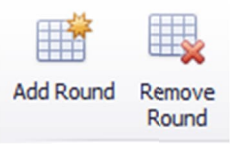

Add and remove sampling rounds

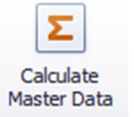

Calculate the master data based on the data in the sampling rounds

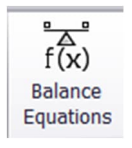

View the mass balance equations

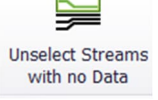

Unselect the streams without data

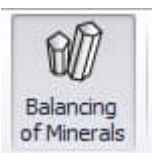

Balancing of minerals. Solids component assays are excluded if pressed down.

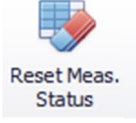

Reset all changes made to measurement status

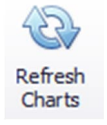

Refresh the charts to reflect the current measurement status

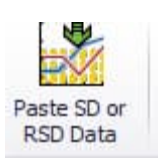

Paste SD or RSD data from the clipboard.

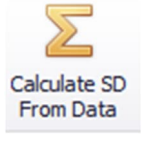

Calculate SD from the data in the sampling rounds

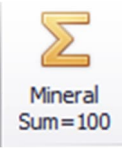

Set the mineral component sum = 100 when balancing

HSC - Mass Balance 30/39 Antti Remes, Jaana Tommiska, Pertti Lamberg September 5, 2023

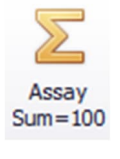

Set the chemical component sum = 100 when balancing

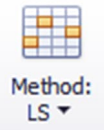

Select calculation method. The available methods are LS, NNLS, CLS, and LLS

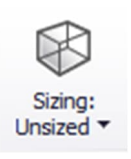

PSD balance: Possible selections are Unsized, Sized and Sized by Assays

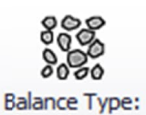

Solids and Assays \*

Select the data to be balanced

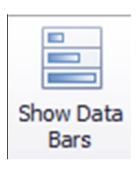

Show data bars for the recovery of each stream

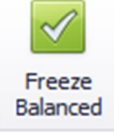

Freeze balanced values

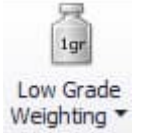

Apply low grade weighting

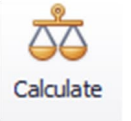

Calculates mass balance

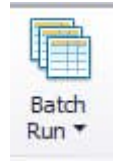

Run selected datasets

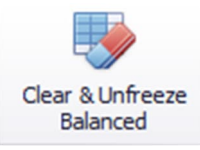

Clears and Unfreezes the mass balancing results

HSC - Mass Balance 31/39 Antti Remes, Jaana Tommiska, Pertti Lamberg September 5, 2023

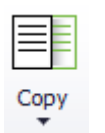

Copy selection Copy all

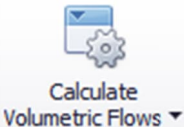

Calculate the volumetric flow for each stream using the specified liquid SG

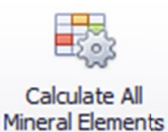

Calculate all the elements of the minerals in the system (not just the elements that were given earlier as variables)

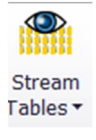

Create or update HSC Sim stream tables

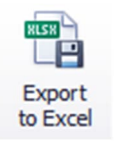

Export the result tables to MS Excel

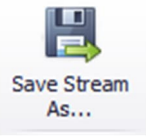

Save the selected stream as HSC Stream files

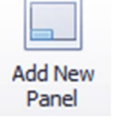

Add new panel / tab in the chart reporting

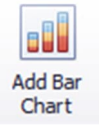

Add new bar chart to the current panel

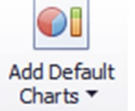

Add a default chart (Total Solids or Stream Composition) to the current panel

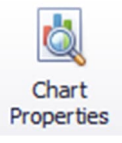

View and edit the selected chart properties

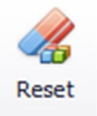

Reset all changes made to the charts

### 51.6. Error check messages

- 1. Units: No selected units found
  - At least one unit should be selected
- 2. Streams: No selected streams found
  - Some of the streams should be selected
- Units: No input stream
  Found a unit with no input streams
- 4. Units: No output streamFound a unit with no output streams
- 5. Streams: Source and destination missing
  - Found a stream with no source and destination
- 6. Data: No data found
  - Add data in the measurement data view
- 7. Variables: No selected assays found
  - There should be at least one selected variable of the Mineral Assay or Solids Component Assay type
- 8. Streams: All stream types unknown
  - Go to Streams and press Detect Stream Types button or set the stream types manually
- .9 Stream Types: Unknown found
  - Go to Streams and press Detect Stream Types button or set the stream types manually
- 10. Units: No combined units found
  - There can be several reasons why combined units cannot be formed. There may be too many missing measurements or there may be errors in the flowsheet.
- 11. Notification: Min or Max values detected: It is recommended to use the CLS method
- 12. Notification: Method LLS not available for sized solution: It is recommended to use LS, NNLS, or CLS method

### 51.7. Mathematics and algorithms

In this section, the main algorithms and methods for data reconciliation in HSC Chemistry are briefly summarized.

### **Definitions**

| N <sub>F1</sub>              | = | number of flows, unsized                          |
|------------------------------|---|---------------------------------------------------|
| N <sub>F2</sub>              | = | number of flows, sized, sized by assay            |
| Νυ                           | = | number of units                                   |
| N <sub>SRU</sub>             | = | number of size-reducing units (PSD changing unit) |
| Nsf                          | = | number of sub-flows                               |
| N <sub>E</sub>               | = | number of chemical elements                       |
| G                            | = | grade of chemical element                         |
| $G^{\scriptscriptstyle M}$   | = | measured grade of chemical element                |
| F                            | = | solids flow rate                                  |
| $F^{M}$                      | = | measured solids flow rate                         |
| W                            | = | water flow rate                                   |
| $W^{\!\scriptscriptstyle M}$ | = | measured water flow rate                          |
| Рс                           | = | $\text{\%solids} = F^{*}100/(F + W)$              |
| $Pc^{M}$                     | = | measured %solids                                  |
| М                            | = | fraction m% = $F_{flow,subflow}$ *100/ $F_{flow}$ |
| $M^{\!\scriptscriptstyle M}$ | = | fraction m% measurements                          |
|                              |   |                                                   |

$$e_{flow}^{unit} = \begin{cases} 1, \text{ the flow enters the unit} \\ -1, \text{ the flow exits the unit} \\ 0, \text{ otherwise} \end{cases}$$

### 51.7.1. Unsized (bulk) mass balance

In the *unsized (bulk)* mass balance solution, solids and water <u>flow rates</u> are solved first. After that the bulk <u>analyses</u> are solved. During the calculation: 1) the solids flow rates are solved first and after that 2) the water flow rates are solved.

### 1. Bulk flow rates

The equations for solving the bulk solids flow rate are:

mass balance Equations (2)

$$\sum_{flow=1}^{N_{F1}} e_{flow}^{unit} \cdot F_{flow,tot} = 0 \quad unit = 1, \dots, N_U$$
(2)

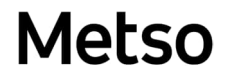

analyses Equation (3)

$$\sum_{flow=1}^{N_{F1}} e_{flow}^{unit} \cdot G_{flow,tot,chemical\_element}^{M} \cdot F_{flow,tot} \approx 0 \quad \text{unit} = 1, \dots, N_U; \text{ chemical\_element} = 1, \dots, N_E \quad (3)$$

solids flow rate measurements (4)

$$F_{flow,tot} \approx F_{flow,tot}^{M}$$
 flow = 1,...N<sub>F1</sub> (4)

The equations for solving the bulk water flow rate are:

mass balance Equations (5)

$$\sum_{flow=1}^{N_{F1}} e_{flow}^{unit} \cdot W_{flow,tot} = 0 \quad \text{unit} = 1, \dots, N_U$$
(5)

water flow rate measurements Equation (6)

$$W_{flow,tot} \approx W_{flow,tot}^{M}$$
 flow = 1,...N<sub>F1</sub> (6)

% solids measurements (7)

$$(Pc^{M}/100) \cdot W_{flow,tot} \approx F_{flow,tot} - (Pc^{M}/100) \cdot F_{flow,tot} \qquad \text{flow} = 1, \dots, N_{F1}$$
(7)

Mass balance Equations (2) and (5) are the equality constraints for the solutions. The solution method used is element-wise weighted total least squares<sup>2</sup>. The weights are standard deviations of the solids flow rate measurements  $F^{M}$ , the analyses  $G^{M}$ , the water flow rate measurements  $W^{M}_{,}$  and the %solids measurements  $Pc^{M}$ . The flow rates can be solved without any constraints (LS), subject to non-negativity constraints (NNLS)<sup>3</sup>, subject to simple bounds

$$lb1 \le F \le ub1$$
$$lb2 \le W \le ub2$$

(CLS)<sup>4</sup>, and subject to be greater than the standard deviation (LLS).

$$F > SD_F$$
$$W > SD_W$$

#### 2. Bulk analyses

Let G and  $G_M$  be  $N_{F1} \times N_E$  matrices. The operator vec stacks the matrix columns into a vector.

The equations for the analyses solution are:

measurements (8)

HSC - Mass Balance 35/39 Antti Remes, Jaana Tommiska, Pertti Lamberg September 5, 2023

(8)

mass balance Equations (9) for the analyses:

M --

$$vec(B*G) = 0 \tag{9}$$

where the  $N_U \times N_{F1}$  matrix B is defined:

$$B_{unit,flow} = e_{unit}^{flow} \cdot F_{flow,tot}$$
<sup>(10)</sup>

If the option minerals sum=100 is selected, the following Equations (11) are included:

 $vec(G) \approx vec(G^M)$ 

$$\sum_{ihemical\_element=1}^{N_E} G_{flow,tot,chemical\_element} = 100 \quad flow = 1,...,N_{F1}$$
(11)

Equations (9) and (11) are the equality constraints for the solution. The solution method used is weighted least squares 1). If Equations (11) are included in Equations (9), the matrix B is  $(N_U - 1) \times N_{F1}$  to avoid linear dependency of equality constraints.

As before, the analyses can be solved without any constraints (LS), subject to nonnegativity constraints (NNLS), subject to simple bounds (CLS), and subject to be greater than the standard deviation (LLS). If there are no constraints, the minimal maximum norm solution can be calculated (LS, MinMax)<sup>5</sup>.

### 51.7.2. Sized mass balance (without sized analyses)

*Sized mass balance* differs from *unsized (bulk)* solution in that the fraction m% is solved and the fraction m% measurement is used in the solution of total flows. *Sized* differs from *Size by Assay* in that the analyses are not given and the number of flows is the same as in the *unsized* case.

#### 1. Total flow mass balances of the streams

Firstly, the total flows are solved. The Equations are:

mass balance Equations (12)

$$\sum_{flow=1}^{N_{F1}} e_{flow}^{unit} \cdot F_{flow,tot} = 0 \quad \text{unit} = 1, \dots, N_U$$
(12)

fraction m% measurements (13)

$$\sum_{flow=1}^{N_{F1}} e_{flow}^{unit} \cdot M_{flow,subflow}^{M} \cdot F_{flow,tot} \approx 0 \quad \text{unit} = 1, \dots, N_U - N_{SRU} - 1; \text{subflow} = 1, \dots, N_{SF}$$
(13)

Units are indexed up to  $N_U - N_{SRU} - 1$  to avoid linear dependency of equality constraints.

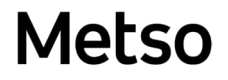

HSC - Mass Balance 36/39 Antti Remes, Jaana Tommiska, Pertti Lamberg September 5, 2023

September 5,

Flow measurements (14)

$$F_{flow,tot} \approx F_{flow,tot}^{M}$$
 flow = 1,...N<sub>F1</sub> (14)

If 1D analyses are given, the following Equations are included:

analyses (15)

 $\sum_{flow=1}^{N_{F1}} e_{flow}^{unit} \cdot G_{flow,tot,chemical\_element}^{M} \cdot F_{flow,tot} \approx 0 \quad \text{unit} = 1, ..., N_U; \text{ chemical\_element} = 1, ..., N_E \quad (15)$ 

Equations (12) are equality constraints for the solution. The solution method used is element-wise weighted total least squares. The weights are standard deviations of the solids flow rate measurements  $F^{M}$ , the analyses  $G^{M}$  and fraction m%  $M^{M}$ .

As before, the flow rates can be solved without any constraints (LS), subject to nonnegativity constraints (NNLS), and subject to simple bounds (CLS). If there are no constraints, the minimal maximum norm solution can be calculated (LS, MinMax)<sup>5</sup>.

#### 2. Size fraction flow mass balance

Then the %m values of the sub-flows are solved. The equations are:

fraction m% measurements (16)

$$M_{flow,subflow} \approx M^M_{flow,subflow}$$
 (16)

mass balance equations (17)

$$\sum_{flow=1}^{N_{F1}} e_{flow}^{unit} \cdot M_{flow,subflow}^{M} \cdot F_{flow,tot} = 0 \quad \text{unit} = 1, \dots, N_{U} \text{ unit not size reducing; subflow} = 1, \dots, N_{SF}$$
(17)

sum fraction m% is a hundred (18)

$$\sum_{i=1}^{N_{SF}} M_{flow,subflow} = 100$$
 (18)

Equations (17) and (18) are equality constraints. The solution method used is elementwise total least squares and %m values can be solved without any constraints (LS), subject to non-negativity constraints (NNLS), and subject to simple bounds (CLS).

### 3. Bulk analyses

If the unsized bulk analyses are given, the balanced analyses are calculated as described above (see: unsized mass balance).

### 51.7.3. Sized by assay mass balance

Before a *sized by assay* mass balance solution, the *unsized* or *sized* mass balance must be solved first. The results *F*<sub>flow,tot</sub> of the *unsized* or *sized* solution are used in the *sized by assay* solution. In a *sized by assay* solution, the size fraction sub-flows are calculated first and after that the analyses are solved.

### 1. Sized by assay fraction sub-flows

The equations for size by assay sub-flow solutions are:

mass balance Equations (19) for each unit that is not size reducing

$$\sum_{flow=1}^{N_{F2}} e_{flow}^{tmit} \cdot F_{flow,subflow} = 0 \quad \text{unit} = n_1, \dots, n_{NU-1} \text{ unit not size reducing; subflow} = 1, \dots, N_S$$
(19)

Above  $n_i$  is the index of the ith unit that is not size reducing. Units are indexed up to  $N_U$  - 1 to avoid linear dependency of equality constraints.

Sum of sub-flows is the total flow (20)

$$\sum_{subflow=1}^{NS} F_{flow,subflow} = F_{flow,tot} \quad flow=1,...,N_{F2}$$
(20)

Analyses for each unit that are not size reducing (21)

$$\sum_{flow=1}^{N_{F2}} e_{flow}^{unit} \cdot G_{flow,chemical_{element},subflow}^{M} \cdot F_{flow,subflow} \approx 0$$
unit =  $n_1,...,n_{NU}$  unit not size reducing  
chemical\_element =  $1,...,N_E$   
subflow =  $1,...,N_S$ 
(21)

Fraction %m measurements (22)

$$F_{flow,subflow} \approx M_{flow,subflow}^{M} * F_{flow,tot}/100$$
  

$$flow = 1, \dots, N_{F2}$$
  

$$subflow = 1, \dots, N_{S}$$
(22)

or alternatively

flow measurements (23)

$$F_{flow,subflow} \approx F_{flow,subflow}$$

$$flow = 1, ..., N_{F2}$$

$$subflow = 1, ..., N_{S}$$
(23)

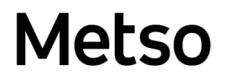

HSC - Mass Balance 38/39 Antti Remes, Jaana Tommiska, Pertti Lamberg September 5, 2023

The solution method used is element-wise weighted least squares. The equations can be solved without any constraints (LS), subject to non-negativity constraints (NNLS), and subject to simple bounds (CLS).

### 2. Sized by assay fraction analyses

Let G and  $G^M$  be  $N_{F2^*NS} \times N_E$  matrices. The operator vec stacks the matrix columns into a vector.

The equations for the analyses solution are:

 $vec(G) \approx vec(G^M)$  (24)

mass balance equations (25) for the analyses

 $vec(B*G) = 0 \tag{25}$ 

where the  $(N_S - 1)^*(N_U - N_{SRU})x(N_{F2}^*(N_S - 1))$  matrix B is defined

 $B = diag(B^{subflow}) \quad subflow = 1, \dots, N_s - 1$ (26)

Sub-flows are indexed up to  $N_S$  - 1 to avoid linear dependency of equality constraints. Where the operator *diag* adds matrices  $B^{subflow}$  at the diagonal of the matrix B and

$$B_{unit,flow}^{subflow} = e_{flow}^{unit} * F_{flow,subflow}$$
<sup>(27)</sup>

the sum of sub-flows is the total flow (28)

$$\sum_{\substack{subflow=1\\flow = 1, \dots, N_{F2}\\chemical\_element = 1, \dots, N_{F}}}^{NS} F_{flow,subflow} \cdot G_{flow,chemical\_element,subflow} = F_{flow,tot} \cdot G_{flow,tot,chemical\_element}$$
(28)

If the option minerals sum=100 is selected, the following Equations (29) are included:

$$\sum_{\substack{chemical\_element=1}}^{N_E} G_{flow,chemical\_element,subflow} = 100 \quad flow = 1,...,N_{F1}$$

$$subflow = 1,...,N_S$$
(29)

If Equations (29) are included, *B* is  $(N_s - 1)^*(N_U - N_{SRU} - 1)x(N_{F2}^*(N_s - 1))$  to avoid linear dependencies.

The solution method used is weighted least squares. The equations can be solved without any constraints (LS), subject to non-negativity constraints (NNLS), and subject to simple bounds (CLS).

September 5, 2023

### 51.8. References

- 1. Golub, van Loan: Matrix Computations, Third edition 1996
- 2. Markovsky, Rastello, Premoli, Kuhush, van Huffel: The element-wise weighted total least squares problem, Computational Statistic & Data Analysis 50 (2006) pp.181-209
- 3. Lawson, Hanson: Solving Least Squares Problems, 1974
- 4. Haskell, Hanson: An Algorithm for Linear Least Squares Problems with Equality and Nonnegativity Constraints, Mathematical Programming 21 (1981), pp.98-118
- 5. Barrodale, Phillips: Algorithm 495, Solution of an Overdetermined System of Linear Equations in the Chebyshev Norm, ACM Transactions on Mathematical Software, Vol 1, No 3, September 1975, pp. 264-270.